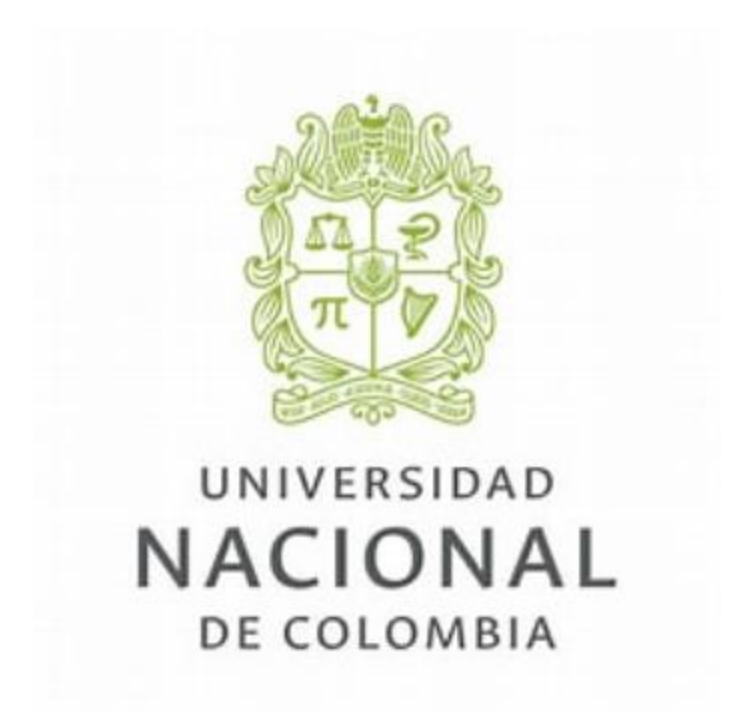

Sistema de Quejas y Reclamos

MANUAL DEL ESPECIALISTA

Abril de 2025

### Manual de Usuario

# Tabla de contenido

| Introducción                                  | 3  |
|-----------------------------------------------|----|
| Objetivo general                              | 4  |
| INGRESO AL SISTEMA                            | 5  |
| CARACTERÍSTICAS DEL SISTEMA                   | 7  |
| GESTIONAR PETICIONES                          | 12 |
| Buscar un Caso:                               | 12 |
| ABRIR O VISUALIZAR UN CASO                    | 14 |
| Base de conocimientos                         | 16 |
| GESTIONAR UN CASO                             | 16 |
| Se encuentran los detalles del caso:          | 18 |
| EXPORTACIÓN DE RESULTADOS                     | 23 |
| OPCIONES DE COLUMNA                           | 25 |
| INTERFAZ BUSQUEDA DE CASOS                    | 25 |
| AGRUPACION DE CASOS                           | 26 |
| GESTION RAPIDA                                | 27 |
| CREACION DE CASOS                             | 28 |
| En la categorización del caso:                | 30 |
| En categoría:                                 | 30 |
| NIVELES DE PRIORIDAD                          | 33 |
| CREACION DE TAERAS                            | 35 |
| Se cuenta con la pestaña tiempos y costos     | 37 |
| Se cuenta también con la parte de relaciones: | 37 |
| APROVACIÓN                                    | 42 |
| Icono del usuario                             | 49 |

#### Introducción

El Sistema de Quejas y Reclamos de la Universidad Nacional de Colombia, es un instrumento que permite a los integrantes de la comunidad universitaria y a la ciudadanía en general, presentar una queja, reclamo, solicitud de información, sugerencia o felicitación, a través de cualquiera de los medios establecidos en el Sistema, con el fin de ser un mecanismo de interacción con los ciudadanos y con los integrantes de la comunidad universitaria en la administración pública y ser fuente de información para el mejoramiento de los procesos de la universidad.

Este documento también se puede encontrar en el portal web:

https://gestionservicios.unal.edu.co/asmsspecialist/index.html#/

# Objetivo general

La finalidad del sistema de PQRS de la universidad nacional de Colombia es garantizar que las peticiones, quejas, reclamos y sugerencias de los estudiantes, directivos; puedan ser resueltas de manera satisfactoria.

 $\overline{}$ 

### **INGRESO AL SISTEMA**

En el Sistema de Quejas y Reclamos de la Universidad Nacional de Colombia, las dependencias podrán administrar, consultar y gestionar las peticiones.

Para ingresar al portal del especialista podrá hacerlo de dos formas diferentes:

- Ingresando desde el enlace que se encuentra en el correo electrónico cuando se asigna un caso.
- o Ingresando al portal web de la Universidad Nacional de Colombia:

#### https://gestionservicios.unal.edu.co/asmsspecialist/index.html#/

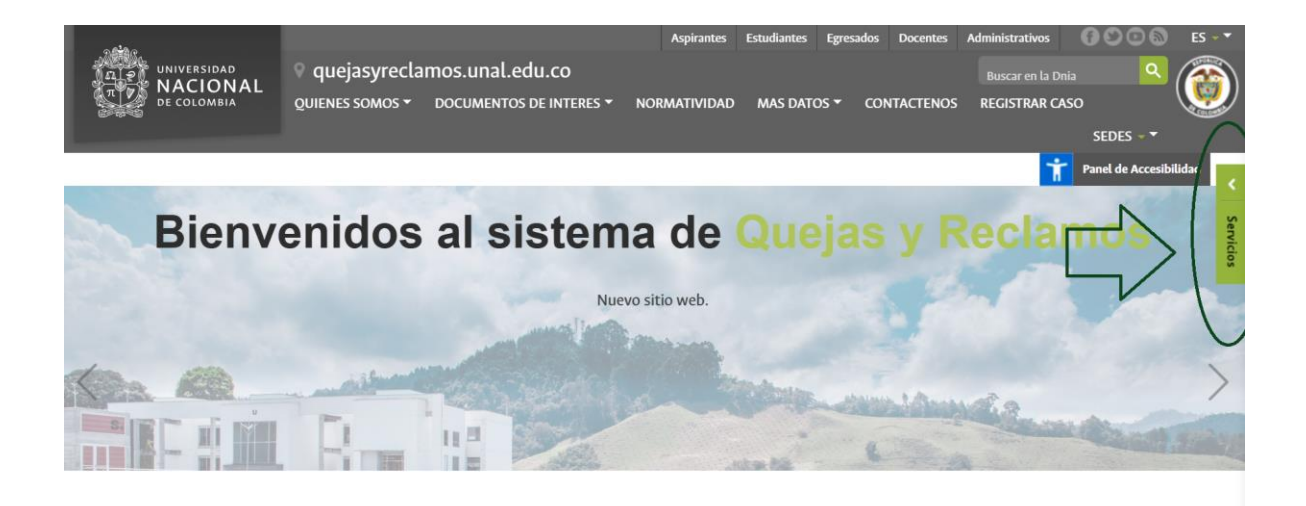

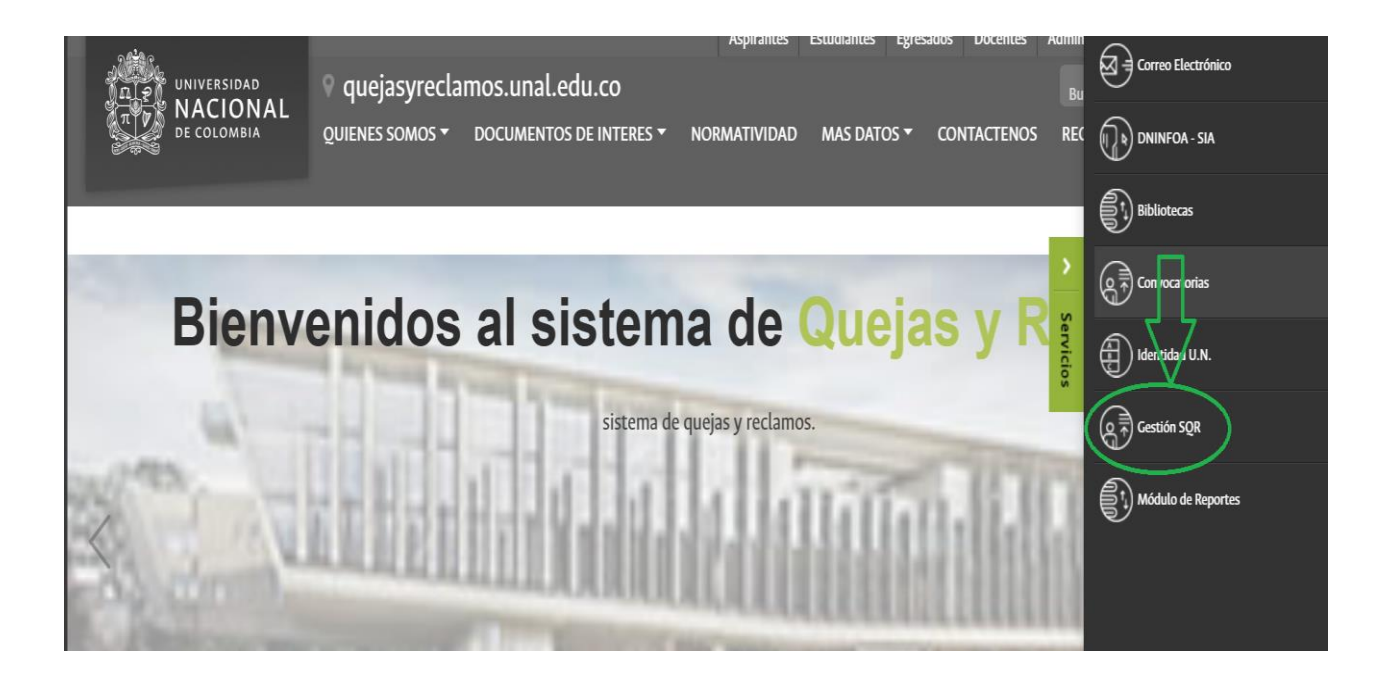

Para ingresar al sistema se debe seleccionar **ARANDA o UNAL** para el tipo de autenticación. La idea es que se pueda ingresar con la misma clave que el correo institucional.

Ingresar como **USUARIO** la cuenta institucional de la dependencia (sin @unal.edu.co), y como **CONTRASEÑA** la indicada en el oficio enviado por la Vicerrectoría General a cada una de las dependencias.

| Seleccione un tipo de autenticación |          |
|-------------------------------------|----------|
| UNAL                                |          |
| Usuario:                            |          |
| usuarioUnal                         |          |
| Contraseña:                         | Ingresar |
|                                     |          |

# CARACTERÍSTICAS DEL SISTEMA

|                          |                                 |                    |        | 1                     | Crear costs           |
|--------------------------|---------------------------------|--------------------|--------|-----------------------|-----------------------|
| Cosos ^                  | • 🙀 Q. Buscar por caso / asunto |                    | Y 44 🗊 | OFCIONES DE COLUMNA Y | =                     |
| Asignados o mi           | Cano                            | l Proyecta         | Estado | 1 Tipo de com         | Fecha de registr      |
| De mis grupos            |                                 |                    |        |                       |                       |
| De mis proyectos         |                                 | $\sim$             |        |                       |                       |
| Mis oprobaciones         |                                 | (8)                |        |                       |                       |
| Aprobaciones pendientes  |                                 | $\bigcirc$         |        |                       |                       |
| Tareas 👻                 |                                 |                    |        |                       |                       |
| Base de<br>Conocimiento  |                                 |                    |        |                       |                       |
| Accesos directos         |                                 | No hay información |        |                       |                       |
| Casos ablertus           |                                 |                    |        |                       |                       |
| E Vistas personalizadas  |                                 |                    |        |                       |                       |
| 🍸 Filtres personalizados |                                 |                    |        |                       |                       |
| Gasos favoritos          |                                 |                    |        |                       |                       |
|                          |                                 |                    | 0100-0 | tems por página 50 💌  | Tiempe de cargo 0.46a |

1. Al ingresar al sistema se visualizará el menú principal:

2. En esta sección en la parte izquierda se podrá consultar todas las posibles búsquedas a todos los casos relacionados, así como el estado en el que se encuentra cada uno.

| 000<br>000<br>000<br>000<br>MACIONAL |                              |   |                    |        |                       | Crear caso  |
|--------------------------------------|------------------------------|---|--------------------|--------|-----------------------|-------------|
| Casos                                | P Q Buscar por caso / asunta |   | ~                  | Ý 👬 1  | OPCIONES DE COLUMNA 🗸 |             |
| Asignados a mi                       | Cas                          | : | Proyecto           | Estado | : Tipo de caso        | Fecha de re |
| De mis grupos                        |                              |   |                    |        |                       |             |
| De mis proyectos                     |                              |   |                    |        |                       |             |
| Mis aprobaciones                     |                              |   | ( õ )              |        |                       |             |
| Aprobaciones pendientes              | N                            |   |                    |        |                       |             |
| j≝ Tareas ✓                          |                              |   |                    |        |                       |             |
| Base de<br>Conocimiento              |                              |   |                    |        |                       |             |
| Accesos directos                     |                              |   | No hay información |        |                       |             |
| E Casos abiertos                     |                              |   |                    |        |                       |             |
| E                                    |                              |   |                    |        |                       |             |

- 3. En esta sección podemos seleccionar los casos ya sea de mis grupos, mis proyectos, mis aprobaciones.
- 4. También podemos observar el área de tareas, que al ser seleccionado mostrará las tareas que tenga el usuario asignadas.

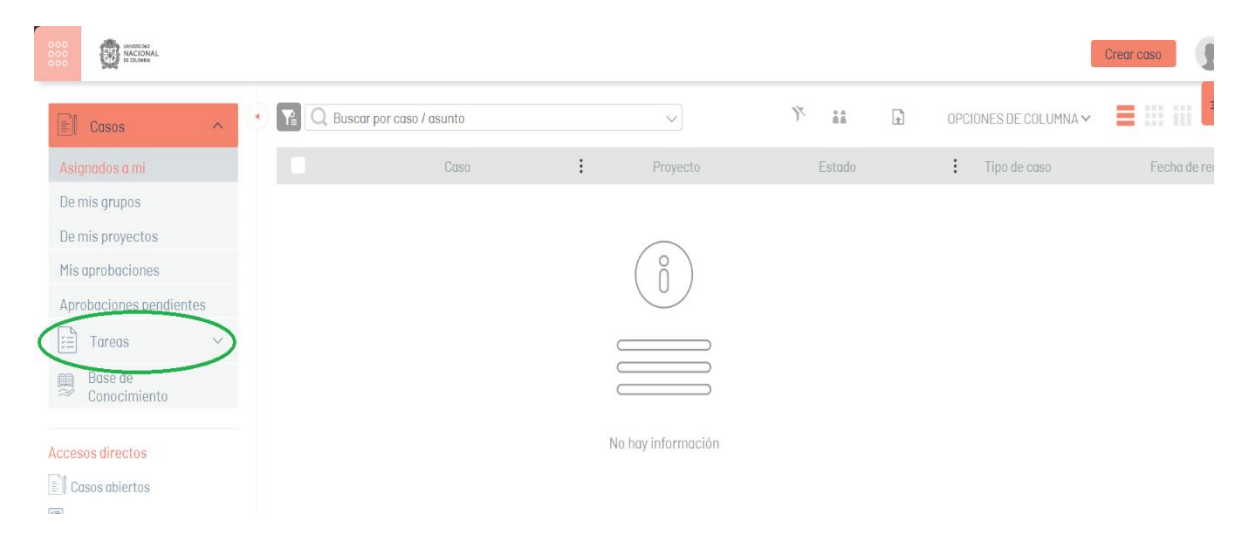

5. En la parte inferior nos presenta opciones de las cuales podemos seleccionar los casos que están abiertos o los casos cerrados.

|                               |                                  |                    |             |                       | Crear caso            |
|-------------------------------|----------------------------------|--------------------|-------------|-----------------------|-----------------------|
| Casos ^                       | • TE Q. Buscar por caso / asunto | $\checkmark$       | Ý 👬 🗜       | OPCIONES DE COLUMNA 🗸 | <b>■</b>              |
| Asignados a mi                | Caso                             | Proyecto           | Estado      | Tipo de caso          | Fecha de registi      |
| De mis grupos                 |                                  |                    |             |                       |                       |
| De mis proyectos              |                                  | $\bigcirc$         |             |                       |                       |
| Mis aprobaciones              |                                  | ( ĵ )              |             |                       |                       |
| Aprobaciones pendientes       |                                  |                    |             |                       |                       |
| 📰 Tareas 🗸 🗸                  |                                  |                    |             |                       |                       |
| III Base de<br>≈ Conocimiento |                                  |                    |             |                       |                       |
| Accesos directos              |                                  | No hay información |             |                       |                       |
| Casos abiertos                |                                  |                    |             |                       |                       |
| Vistas personalizadas         |                                  |                    |             |                       |                       |
| Filtros personalizados        | 2 5                              |                    |             |                       |                       |
| 🖈 Casos favoritos             |                                  |                    |             |                       |                       |
| Contract (1)                  | ABIERTOS CERRADOS                |                    | 0-0of0 Iten | ns por página 50 💌    | Tiempo de carga 0.67s |
|                               |                                  |                    |             |                       |                       |

• Al hacer clic en alguna de las opciones anteriores, se listarán los casos que tiene asignados la dependencia.

| NACIONAL<br>OCO                      |    |        |           |                                    |      |              |                   |                     | Crea | r caso            |
|--------------------------------------|----|--------|-----------|------------------------------------|------|--------------|-------------------|---------------------|------|-------------------|
| E Casos ^                            |    | Q Busc | ar por co | aso / asunto                       |      | $\sim$       | t 👬 T             | OPCIONES DE COLUMNA | ~    | <b>İ</b>          |
| Asignados a mi                       |    |        |           | Caso                               | :    | Proyecto     | Estado            | : Tipo de caso ↑    |      | Fecha de registr  |
| De mis grupos                        |    | *      | :         | <ul> <li><u>RF-26</u></li> </ul>   | HÌ   | Unal PQRS    | EVALUADO          | Requerimiento d     |      | 7/11/2024, 11:05  |
| De mis proyectos<br>Mis aprobaciones |    | *      | :         | • <u>RF-62</u>                     | H    | Unal PQRS    | REGISTRADO        | Requerimiento d     |      | 28/11/2024, 15:1  |
| Aprobaciones pendientes              |    | *      | :         | <ul> <li><u>RF-5782</u></li> </ul> | H    | Unal PQRS    | REGISTRADO        | Requerimiento d     |      | 29/1/2025, 9:51:  |
| Tareas ~                             |    | *      | :         | • <u>RF-5797</u>                   | H    | Unal PQRS    | VALIDANDO RESPUES | ST Requerimiento d  |      | 29/1/2025, 10:10  |
| Conocimiento                         |    | *      | :         | • <u>RF-5804</u>                   | Ξ.   | Unal PQRS    | VALIDANDO RESPUES | ST Requerimiento d  |      | 29/1/2025, 10:18  |
| Accesos directos                     |    | *      | :         | • <u>RF-14156</u>                  | ±.   | Unal PQRS    | VALIDANDO RESPUES | ST Requerimiento d  |      | 31/3/2025, 14:50  |
| El Casos abiertos                    |    | *      | :         | • PORS-18419                       | Ξ    | Unal PQRS    | EVALUADO          | Requerimiento d     |      | 24/4/2025, 20:1   |
| Filtros personalizados               |    | ×      | :         | • <u>RF-17706</u>                  | ≞    | Unal PQRS    | GESTIONANDO PETIC | Requerimiento d     |      | 17/4/2025, 19:03  |
| 🖈 Casos favoritos                    |    | ~      |           |                                    | -    |              |                   |                     |      |                   |
|                                      | T: |        | RTOS      | CERRADOS                           | ia a | 1 <b>F</b> H | 1 - 17 of 17 Iter | ms por página 50 🔻  | Tiem | po de carga 0.26s |

- Importante: de acuerdo con el rol que cumple podrá ver la información de los casos a través de las pestañas de visualización.
- Si es una Dependencia, podrá ver únicamente los casos que tiene asignados en la pestaña "Mis casos", la cual se encuentra en la parte izquierda de la ventana.

| 000    | ANY STORED SAVES SAD<br>NACIONAL<br>et CLOWER |                                        |              |    |                 |   |        |            |               | l         | Crear caso            |
|--------|-----------------------------------------------|----------------------------------------|--------------|----|-----------------|---|--------|------------|---------------|-----------|-----------------------|
|        | Casos ^                                       | <ul> <li>R Q. Buscar por co</li> </ul> | iso / asunto |    | $\sim$          | Ŷ | ÅÅ     | Ţ.         | OPCIONES DE   | COLUMNA 🗸 | <b>a</b>              |
| Asign  | nados a mi                                    |                                        | Caso         | :  | Proyecto        |   | Estado |            | : Tipo de     | e caso    | Fecha de registr      |
| De m   | is grupos                                     |                                        |              |    |                 |   |        |            |               |           |                       |
| De m   | is proyectos                                  |                                        |              |    | $\frown$        |   |        |            |               |           |                       |
| Mis a  | probaciones                                   |                                        |              |    | ( ñ )           |   |        |            |               |           |                       |
| Aprol  | baciones pendientes                           |                                        |              |    |                 |   |        |            |               |           |                       |
|        | Tareas ~                                      |                                        |              | c  |                 |   |        |            |               |           |                       |
| 2      | Base de<br>Conocimiento                       |                                        |              | C  |                 |   |        |            |               |           |                       |
|        | - dimenter -                                  |                                        |              | No | hay información |   |        |            |               |           |                       |
| Acceso | os airectos                                   |                                        |              |    |                 |   |        |            |               |           |                       |
| E Cas  | sos abiertos                                  |                                        |              |    |                 |   |        |            |               |           |                       |
| Visi   | tas personalizadas                            |                                        |              |    |                 |   |        |            |               |           |                       |
| T Fill | tros personalizados                           |                                        |              |    |                 |   |        |            |               |           |                       |
| E Casa | 0510401105                                    |                                        |              |    |                 |   |        |            |               |           |                       |
|        |                                               |                                        | CERRADOS     | м  | < ► H           |   | 0 -    | 0 of 0 Ite | ms por página | 50 🔻      | Tiempo de carga 0.36s |

Si es una secretaria de Sede, podrá ver los casos que tiene asignados y los • casos pertenecientes a su sede.

|                           |                          |                    |             |                       | Crear caso            |
|---------------------------|--------------------------|--------------------|-------------|-----------------------|-----------------------|
| Casos ^                   | Buscar por caso / asunto | ~                  | ب شف ۲      | OPCIONES DE COLUMNA 🗸 | <b>■</b> 🔊            |
| Asignados a mi            | Caso                     | Proyecto           | Estado      | Tipo de caso          | Fecha de regis        |
| De mis grupos             |                          |                    |             |                       |                       |
| De mis proyectos          |                          | $\frown$           |             |                       |                       |
| Mis aprobaciones          |                          | ( ñ )              |             |                       |                       |
| Aprobaciones pendientes   |                          | 0                  |             |                       |                       |
| 🗄 Tareas 🗸 🗸              |                          |                    |             |                       |                       |
| Base de<br>≈ Conocimiento |                          |                    |             |                       |                       |
| Accesos directos          |                          | No hay información |             |                       |                       |
| El Casos abiertos         |                          |                    |             |                       |                       |
| 🗐 Vistas personalizadas   |                          |                    |             |                       |                       |
| Filtros personalizados    |                          |                    |             |                       |                       |
| 🖈 Casos favoritos         |                          |                    |             |                       |                       |
|                           |                          | 14 <b>*</b> H      | 0-0 of 0 It | ems por página 50 🔻   | Tiempo de carga 0.67s |

• Si es la Vicerrectoría General, tendrá la visualización general de todas las peticiones de la Universidad, así como las dos opciones anteriores.

|                               |                          |                    |              |                       | Crear caso            |
|-------------------------------|--------------------------|--------------------|--------------|-----------------------|-----------------------|
| Casos ^                       | Buscar por caso / asunto | $\checkmark$       | E 👬 Y        | OPCIONES DE COLUMNA 🗸 |                       |
| Asignados a mi                | Caso                     | Proyecto           | Estado       | Tipo de caso          | Fecha de regis        |
| De mis grupos                 |                          |                    |              |                       |                       |
| De mis proyectos              |                          | $\frown$           |              |                       |                       |
| Mis aprobaciones              |                          | (                  |              |                       |                       |
| Aprobaciones pendientes       |                          | U                  |              |                       |                       |
| 🗎 Tareas 🗸 🗸                  |                          |                    |              |                       |                       |
| Base de<br>Conocimiento       |                          |                    |              |                       |                       |
| Accesos directos              |                          | No hay información |              |                       |                       |
| Casos abiertos                |                          |                    |              |                       |                       |
| Vistas personalizadas         |                          |                    |              |                       |                       |
| <b>Filtros personalizados</b> |                          |                    |              |                       |                       |
| 🖈 Casos favoritos             |                          |                    |              |                       |                       |
|                               |                          | 14 <b>*</b> H      | 0-0 of 0 Ite | ms por página 50 💌    | Tiempo de carga 0.67s |

6. Adicional en la parte superior se podrá buscar cualquier tipo de casos ya sea por código o por proyecto. Se podrán ver los casos cerrados de la dependencia, o buscar un caso específico ingresando el número de petición asignado.

| NACIONAL<br>COO           |                          |                                                            |            |                       | Crear caso            |
|---------------------------|--------------------------|------------------------------------------------------------|------------|-----------------------|-----------------------|
| El Casos ^                | Buscar por caso / asunto |                                                            | У́а́а́     | OPCIONES DE COLUMNA 🗸 | <b>a</b>              |
| Asignados a mi            | Case                     | Proyecto                                                   | Estado     | Tipo de caso          | Fecha de regist       |
| De mis grupos             |                          |                                                            |            |                       |                       |
| De mis proyectos          |                          | $\frown$                                                   |            |                       |                       |
| Mis aprobaciones          |                          | $\left(\begin{array}{c} \circ \\ \circ \end{array}\right)$ |            |                       |                       |
| Aprobaciones pendientes   |                          |                                                            |            |                       |                       |
| 📰 Tareas 🗸 🗸              |                          |                                                            |            |                       |                       |
| Base de<br>∞ Conocimiento |                          |                                                            |            |                       |                       |
| Accesos directos          |                          | No hay información                                         |            |                       |                       |
| Casos abiertos            |                          |                                                            |            |                       |                       |
| Vistas personalizadas     |                          |                                                            |            |                       |                       |
| Filtros personalizados    |                          |                                                            |            |                       |                       |
| 🖈 Casos favoritos         |                          |                                                            |            |                       |                       |
|                           | ABIERTOS CERRADOS        | H 4 F H                                                    | 0-0 of 0 I | tems por página 50 🔹  | Tiempo de carga 0.67s |

• En este también se podrá filtrar los tipos de casos asignados, se puede filtrar en los proyectos o tipo de casos.

| 000<br>000<br>000<br>ECONAL<br>ECONAL |    |           | _         |                             |                   |                    |                        | Cr                 | ear caso            |
|---------------------------------------|----|-----------|-----------|-----------------------------|-------------------|--------------------|------------------------|--------------------|---------------------|
| Et Casos ^                            |    | Q, Buse   | ar por Nú | úmero De Caso               | ✓ Guardar Filt    | ros Quitar filtros |                        | IONES DE COLUMNA 🗸 | <b>İ</b>            |
| Asignados a mi                        | Pr | oyectos ( | 1) 😣      | Tipos de c                  | :aso (1) 🔕 🛛 🍸    | Limpiar            | Estado                 | Tipo de caso 📍     | Fecha de registr    |
| De mis grupos                         |    | *         | +         | Requerimie                  | entos de Servicio | Unal POR8          | EVALUADO               | Requerimiento d    | 7/11/2024, 11:05    |
| De mis proyectos                      |    | *         | :         | • <u>RF-62</u>              | E                 | Unal PQRS          | REGISTRADO             | Requerimiento d    | 28/11/2024, 15:1    |
| Aprobaciones pendientes               |    | *         | :         | • <u>RF-5782</u>            | Ξ                 | Unal PORS          | REGISTRADO             | Requerimiento d    | 29/1/2025, 9:51:    |
| Tareas 🗸 🗸                            |    | *         | :         | • RF-5797                   | Ξ.                | Unal PORS          | VALIDANDO RESPUEST     | Requerimiento d    | 29/1/2025, 10:10    |
| Base de                               |    | -         | :         | <ul> <li>RF-5804</li> </ul> | -                 | Und PORS           | VALIDANDO RESPUEST     | Requerimiento d    | 29/1/2025, 10:18    |
| Accesos directos                      |    |           | •         | DE 1//160                   | -                 |                    |                        | Dequarimiento d    | 31/3/2025 14-50     |
| Casos abiertos                        |    | 8         | :         | <u>RF-14100</u>             | <b></b>           | Undi PURS          | VALIDANDU RESPUEST     | Requerimiento d    | 51/3/2025, 14:50    |
| 🗒 Vistas personalizadas               |    | *         | :         | • <u>PORS-18419</u>         | H                 | Unal PQRS          | EVALUADO               | Requerimiento d    | 24/4/2025, 20:1     |
| Filtros personalizados                |    | *         | :         | • <u>RF-17706</u>           | Ξ                 | Unal PQRS          | GESTIONANDO PETICIÓN   | Requerimiento d    | 17/4/2025, 19:03    |
| 🖈 Casos favoritos                     |    |           |           |                             | _                 |                    |                        |                    |                     |
|                                       | T  | O ABI     | ERTOS     | CERRADOS                    | ie e              | 1 ▶ ₩              | 1 - 17 of 17 Items por | página 50 🔻 T      | empo de carga 0.21s |

Para deshacerse estos filtros, lo podrá hacer en la parte superior derecha en el • icono de quitar filtros.

### **GESTIONAR PETICIONES**

#### Buscar un Caso:

• Al hacer clic sobre el icono de buscar, se desplegará una pestaña para cada caso.

| ANNERONA<br>NACIONAL<br>COO   |                          |                                                         |           |                       | Crear caso            |
|-------------------------------|--------------------------|---------------------------------------------------------|-----------|-----------------------|-----------------------|
| Casos ^                       | Buscar por caso / asunto |                                                         | Ý 📫 I     | OPCIONES DE COLUMNA 🗸 | <b>■</b>              |
| Asignados a mi                | Caso                     | Proyecto                                                | Estado    | Tipo de caso          | Fecha de regist       |
| De mis grupos                 |                          |                                                         |           |                       |                       |
| De mis proyectos              |                          | $\bigcirc$                                              |           |                       |                       |
| Mis aprobaciones              |                          | $\left(\begin{array}{c} \\ \\ \\ \\ \end{array}\right)$ |           |                       |                       |
| Aprobaciones pendientes       |                          | 0                                                       |           |                       |                       |
| 📰 Tareas 🗸 🗸                  |                          |                                                         |           |                       |                       |
| Base de                       |                          |                                                         |           |                       |                       |
| Accesos directos              |                          | No hay información                                      |           |                       |                       |
| Casos abiertos                |                          |                                                         |           |                       |                       |
| 🗐 Vistas personalizadas       |                          |                                                         |           |                       |                       |
| <b>Filtros personalizados</b> |                          |                                                         |           |                       |                       |
| 🖈 Casos favoritos             |                          |                                                         |           |                       |                       |
|                               | C ABIERTOS CERRADOS      | a • •                                                   | 0-0of0 It | ems por página 50 🔻   | Tiempo de carga 0.67s |

• En este se puede escribir el número del caso o una parte de este. Para hacer la búsqueda ya sea de un caso cerrado o abierto, tendrá que ir a la parte inferior y seleccionar una de estas dos opciones.

|                         |                          |                                                            |            |                       | Crear caso            |
|-------------------------|--------------------------|------------------------------------------------------------|------------|-----------------------|-----------------------|
| Casos ^                 | Buscar por caso / asunto | ~                                                          | ¥ 88 £     | OPCIONES DE COLUMNA 🗸 | - III III 👌           |
| Asignados a mi          | Caso                     | Proyecto                                                   | Estado     | Tipo de caso          | Fecha de registi      |
| De mis grupos           |                          |                                                            |            |                       |                       |
| De mis proyectos        |                          | $\frown$                                                   |            |                       |                       |
| Mis aprobaciones        |                          | $\left(\begin{array}{c} \circ \\ \circ \end{array}\right)$ |            |                       |                       |
| Aprobaciones pendientes |                          | $\bigcirc$                                                 |            |                       |                       |
| 📰 Tareas 🗸 🗸            |                          |                                                            |            |                       |                       |
| Base de                 |                          |                                                            |            |                       |                       |
| Accesos directos        |                          | No hay información                                         |            |                       |                       |
| Casos abiertos          |                          |                                                            |            |                       |                       |
| / Vistas personalizadas |                          |                                                            |            |                       |                       |
| Filtros personalizados  | L L                      |                                                            |            |                       |                       |
| 🖈 Casos favoritos       |                          |                                                            |            |                       |                       |
|                         |                          |                                                            | 0-0 of 0 I | ltems por página 50 🔻 | Tiempo de carga 0.67s |

• Para buscar el caso deseado no es necesario escribir todo el nombre del caso, se puede escribir el código de este para que el caso que se busca aparezca.

| 000<br>000<br>000<br>000<br>000<br>000<br>000<br>000<br>000<br>00 |                 |                     |                       |               |                    | Crear                      | caso                      |
|-------------------------------------------------------------------|-----------------|---------------------|-----------------------|---------------|--------------------|----------------------------|---------------------------|
| Casos ^                                                           | < Y Q 26        |                     | ×~ G                  | ardar Filtros | Quitar filtros X X | OPCIONES DE COLUMNA 🗸      | <b>∃</b> ::: <sup>3</sup> |
| Asignados a mi                                                    | Resultados de l | la búsqueda "Casos" |                       |               |                    |                            | ×                         |
| De mis grupos                                                     |                 | Caso                | Filtro: Caso / Asunto | 0             | Estado             | Tipo de caso               | Fecha de registr          |
| De mis proyectos                                                  |                 | DE 00               | Operador: Contiene    | DC.           | EVALUADO           | Description to description | 7/11/2027 11.05           |
| Mis aprobaciones                                                  | R               | <u>RF=Z0</u>        | Estado: Abiertos      | RO            | EVALUADO           | Requerimiento a            | //11/2024,11:05           |
| Aprobaciones pendientes                                           |                 |                     |                       |               |                    |                            |                           |
| j≝ Tareas ∽                                                       |                 |                     |                       |               |                    |                            |                           |
| Base de<br>≈ Conocimiento                                         |                 |                     |                       |               |                    |                            |                           |
| Accesos directos                                                  |                 |                     |                       |               |                    |                            |                           |
| Casos abiertos                                                    |                 |                     |                       |               |                    |                            |                           |
| 🗐 Vistas personalizadas                                           |                 |                     |                       |               |                    |                            |                           |
| 🖈 Casos favoritos                                                 |                 |                     |                       |               |                    |                            |                           |
|                                                                   |                 |                     |                       |               |                    |                            |                           |
| <b>Q</b> Búsqueda activa 🛛 🔇                                      | Te O ABIERT     | DS CERRADOS         | н ч 1                 | ► ►           | 1-1of1 Item        | s por página 50 🔻 Tiem     | po de carga 0.35s         |

# ABRIR O VISUALIZAR UN CASO

|                                             |          |        |          |         |                 |   |     |           |   |         |                |       | I                 | Crear | caso             |
|---------------------------------------------|----------|--------|----------|---------|-----------------|---|-----|-----------|---|---------|----------------|-------|-------------------|-------|------------------|
| Casos ^                                     | Y        | Q Busc | ar por c | aso / c | Isunto          |   |     | $\sim$    | Ŷ | ÷.      | æ              | OPCI  | ONES DE COLUMNA 🗸 |       | 3                |
| Asignados a mi                              |          |        |          |         | Caso            | : |     | Proyecto  |   | Estado  |                | ÷     | Tipo de caso 📍    |       | Fecha de registr |
| De mis grupos                               |          | ×      | :        | •       | <u>RF-26</u>    |   | H   | Unal PQRS |   |         | EVALUADO       |       | Requerimiento d   | w     | 7/11/2024, 11:05 |
| De mis proyectos<br>Mis aprobaciones        |          | *      | :        | •       | <u>RF-62</u>    |   | HÌ  | Unal PQRS |   | R       | EGISTRADO      |       | Requerimiento d   | •     | 28/11/2024, 15:1 |
| Aprobaciones pendientes                     |          | ×      | :        | •       | RF-5782         |   | NII | Unal PQRS |   | R       | EGISTRADO      |       | Requerimiento d   |       | 29/1/2025, 9:51: |
| Tareas ~                                    |          | \$     | ÷        | •       | RF-5797         |   | E   | Unal PQRS |   | VALIDAI | NDO RESPUEST.  |       | Requerimiento d   |       | 29/1/2025, 10:10 |
| Conocimiento                                |          | Å      | :        | •       | <u>RF-5804</u>  |   | ≞   | Unal PQRS |   | VALIDAI | NDO RESPUEST.  |       | Requerimiento d   | ٣     | 29/1/2025, 10:18 |
| Accesos directos                            |          | *      | :        | •       | <u>RF-14156</u> |   | ×.  | Unal PQRS |   | VALIDA  | NDO RESPUEST.  |       | Requerimiento d   |       | 31/3/2025, 14:50 |
| 📄 Casos abiertos<br>🗐 Vistas personalizadas |          | Å      | :        | •       | PORS-18419      |   | Ш   | Unal PQRS |   |         | EVALUADO       |       | Requerimiento d   | •     | 24/4/2025, 20:1  |
| <b>Filtros personalizados</b>               |          | ×      | :        | •       | <u>RF-17706</u> |   | ×.  | Unal PQRS |   | GESTIO  | NANDO PETICIÓ  | N     |                   | ¥     | 17/4/2025, 19:03 |
| 🖈 Casos favoritos                           |          | •      |          |         |                 |   | -   |           |   |         |                |       |                   |       |                  |
|                                             | <b>P</b> | O ABI  | ERTOS    | ) CE    | RRADOS          |   | H 4 | 1 ▶ ₩     |   | 1-      | 17 of 17 Items | s por | página 50 🔻       | Tiem  | o de carga 0.33s |

- 1. Para gestionar un caso existen dos formas:
- Haciendo clic en el caso que desee abrir.
- En la barra de búsqueda se puede investigar por número de caso o asunto.
- 2. En la parte inferior se encuentra la opción de los accesos directos, la cual nos demuestra los casos que tenemos abierto.

|                         |     |         |           |                                     |     |           |              |             |                    | Crear c | aso              |
|-------------------------|-----|---------|-----------|-------------------------------------|-----|-----------|--------------|-------------|--------------------|---------|------------------|
| E Casos ^               | • 😭 | Q Busco | ar por ca | so / asunto                         |     | ~         | Ŷ åâ ⊊       | OPC         | IONES DE COLUMNA 🗸 | =       | Č.               |
| Asignados a mi          |     |         |           | Caso                                | :   | Proyecto  | Estado       | :           | Tipo de caso 📍     |         | Fecha de registr |
| De mis grupos           |     | *       | :         | • <u>RF-26</u>                      | H   | Unal PQRS | EVALUA       | DO          | Requerimiento d    | •       | 7/11/2024, 11:05 |
| De mis proyectos        |     |         |           | DE 02                               | -   | Line DODC | DECISTO      | 100         | Demussioniante d   |         | 00/11/000/ 1E-1  |
| Mis aprobaciones        |     | R       |           | <u>RF=0Z</u>                        | =   | Undi PŲKS | REGISTR      | ADO         | Requerimiento d    | ·       | 20/11/2024, 15:1 |
| Aprobaciones pendientes |     | *       | :         | <ul> <li><u>RF-5782</u></li> </ul>  |     | Unal PQRS | REGISTR      | ADO         | Requerimiento d    | w       | 29/1/2025, 9:51: |
| Tareas V                |     | *       | :         | • <u>RF-5797</u>                    | E   | Unal PQRS | VALIDANDO RE | SPUEST      | Requerimiento d    | v       | 29/1/2025, 10:10 |
| Sonocimiento            |     | ×       | :         | • <u>RF-5804</u>                    | E   | Unal PQRS | VALIDANDO RE | SPUEST      | Requerimiento d    | ¥       | 29/1/2025, 10:18 |
| Accesos directos        |     | ×       | :         | • <u>RF-14156</u>                   | H   | Unal PQRS | VALIDANDO RE | SPUEST      | Requerimiento d    | v       | 31/3/2025, 14:50 |
| Casos abiertos <b>5</b> |     | *       | :         | • <u>PORS-18419</u>                 | ≞   | Unal PQRS | EVALUA       | DO          | Requerimiento d    | ¥       | 24/4/2025, 20:1  |
| Filtros personalizados  |     | *       | :         | <ul> <li><u>RF-17706</u></li> </ul> | ≞   | Unal PQRS | GESTIONANDO  | PETICIÓN    | Requerimiento d    | ¥       | 17/4/2025, 19:0; |
| 🖈 Casos favoritos       |     |         |           |                                     |     |           |              |             |                    |         |                  |
|                         | T:  | O ABIE  | RTOS      | CERRADOS                            | H 4 | 1 ► H     | 1 - 17 of 1  | 7 Items por | página 50 💌        | Tiempo  | de carga 0.24s   |

3. Al presionar cualquiera de estos casos nos redirige al caso que seleccionemos.

| 000  | INVERSORS<br>INACIONAL<br>ECOLOMIA |    |   |         |           |                     |      |           |   |        |                     | I                   | Crear | caso               |
|------|------------------------------------|----|---|---------|-----------|---------------------|------|-----------|---|--------|---------------------|---------------------|-------|--------------------|
| ← Re | gresar                             | •  | 1 | Q Bus   | car por c | aso / asunto        |      | ~         | Ŷ | åå     | OPC                 | CIONES DE COLUMNA 🗸 | =     |                    |
|      | ACCESOS DIRECTO                    | )S |   |         |           | Caso                | :    | Proyecto  |   | Estado | :                   | Tipo de caso 📍      |       | Fecha de regist    |
| EI   | Casos apiertos                     |    |   | *       | :         | • <u>RF-26</u>      | М    | Unal PQRS |   |        | EVALUADO            | Requerimiento d     | •     | 7/11/2024, 11:05   |
| 1    | nal PQRS<br>RF-26                  | ×  |   | Å       | :         | • <u>RF-62</u>      | H    | Unal PQRS |   | R      | EGISTRADO           | Requerimiento d     | •     | 28/11/2024, 15:1   |
|      | RF-62<br>RF-5804                   | ×  |   | *       | :         | <u>RF-5782</u>      | М    | Unal PQRS |   | R      | EGISTRADO           | Requerimiento d     | •     | 29/1/2025, 9:51:   |
|      | RF-14156<br>PORS-18419             | ×  |   | Ŕ       | :         | • <u>RF-5797</u>    | H    | Unal PQRS |   | VALIDA | NDO RESPUEST        | Requerimiento d     | •     | 29/1/2025, 10:10   |
|      | r yno io no                        |    |   | *       | :         | <u>RF-5804</u>      | Ы    | Unal PQRS |   | VALIDA | NDO RESPUEST        | Requerimiento d     | •     | 29/1/2025, 10:18   |
|      |                                    |    |   | 4<br>12 | :         | • <u>RF-14156</u>   | H    | Unal PQRS |   | VALIDA | NDO RESPUEST        | Requerimiento d     | •     | 31/3/2025, 14:50   |
|      |                                    |    |   | *       | :         | • <u>PORS-18419</u> | E    | Unal PQRS |   |        | EVALUADO            |                     | •     | 24/4/2025, 20:1    |
|      |                                    |    |   | Å       | :         | • <u>RF-17706</u>   | H    | Unal PQRS |   | GESTIC | NANDO PETICIÓN      | Requerimiento d     | •     | 17/4/2025, 19:0;   |
|      |                                    |    |   |         | •         | • DE-0403           | _    |           |   | _      |                     |                     |       | 34.04.00.005 41 57 |
|      |                                    |    | T | O AB    | ERTOS     | CERRADOS            | 14 A | 1 н н     |   | 1-     | - 17 of 17 Items po | r página 50 💌       | Tiemp | o de carga 0.24s   |

- Con tan solo seleccionar uno de los casos, se abrirá una ventana con el caso correspondiente.
- Para cerrar los casos solo tenemos que seleccionar la x, para cerrar los casos.

|                                                     |        |                                                                     |                                             |                   |                                                                                                    | Crear caso | ) |
|-----------------------------------------------------|--------|---------------------------------------------------------------------|---------------------------------------------|-------------------|----------------------------------------------------------------------------------------------------|------------|---|
| ← Regresar<br>ACCESOS DIRECTO                       | os     | RF-26 EVALUADO<br>Proyecto<br>Unal PORS Requerimient<br>de Servicio | Progreso<br>%<br>Autor<br>Alejandro Bolivar | Fecha de registro | <ul> <li>✓ Itempos Y Costos</li> <li>Todos ▼</li> <li>Q</li> <li>Actividad</li> </ul>                                                                                             |            |   |
| ▼ Unol PORS<br>RF-26<br>RF-62<br>RF-5804<br>DF-14F0 | ×××××  | Categorización del caso<br>Servicio (*)<br>Consultas DP ×           | Categoria (*)                               | ^                 | 7/11/2024 (2) Alejandro Bolivar Modificó un item<br>11:07 Razón, Estado<br>7/11/2024 (2) Alejandro Bolivar Creó un item<br>11:05 Solicitante, Categoria, Compañía, Cliente, Grupo |            |   |
| RF-14156<br>PQRS-18419                              | ×<br>× | Información del cliente<br>Solicitante 🖲 👁                          | Cliente 🖲 👁                                 | ^                 |                                                                                                    | 1          | L |
|                                                     |        | Compañia 🖲 👁 SEDE BOGOTA X O Adjuntos                               | Ci<br>Digite por lo meno                    | s una letra o +   |                                                                                                    |            |   |
|                                                     |        |                                                                     |                                             |                   | Ir al Listado Cancelar                                                                                                    | Guardar    |   |

# Base de conocimientos

|                         |                                                             |                                    |                                                     |                                                                                           | Crear caso               |
|-------------------------|-------------------------------------------------------------|------------------------------------|-----------------------------------------------------|-------------------------------------------------------------------------------------------|--------------------------|
| El Casos ~              | •                                                           | Q ¿Necesita ayuda?                 |                                                     | Seleccione un tipo   Buscar                                                               | 3                        |
| Base de<br>Conocimiento | Proved as<br>Unal PQRS •<br>Top Articulos                   | Articulo Prueba<br>Articulo Prueba | Fecha de<br>12/11/2024<br>Tipo:<br>Manual<br>↓* ₩ ♡ | Articulo Responsable: Alejandro Bolivar Fecha de modificación: 12/11/2024 Articulo Prueba | <mark>☆☆☆☆☆</mark> 0.0 ~ |
| Accesos directos        | Más Consultados<br>Mejor Calificado<br>Nuevos<br>Categorías |                                    |                                                     | Si no carga el contenido: <u>Haga click aqui</u><br>Prueba Aranda                         | 2                        |
|                         | No hay información                                          |                                    | 1 - 1 of 1 items                                    | 0 Adjuntos<br>K Manual Error Prueba                                                       | >                        |

• Se podrá consultar los instructivos o manuales que se carguen en el proyecto, podrá ser de ayuda para unos tickets o de conocimiento como tal.

# **GESTIONAR UN CASO**

Los perfiles habilitados para gestionar un caso son dos:

- 1. La Vicerrectoría General o las Secretarías de Sede.
- 2. La Dependencia quien responde la petición.
- El primer paso está a cargo del usuario que registra el caso. Una vez este lo crea, el caso se direccionará a la Vicerrectoría General o a la Secretaría de Sede correspondiente.
- Recepción del Caso (Vicerrectoría General / Secretaría de Sede):
- Cuando el caso es registrado se envía un correo electrónico a la cuenta de Quejas y Reclamos de la Vicerrectoría General o secretaria de Sede, informando acerca del caso y cambiando de estado de *Registrado* a *Evaluado*.

Al abrir el caso, se muestra toda la información de este:

| 000<br>000<br>000<br>000<br>000 |                                                                                                    |                   |                                                                                                    | Crear caso          |
|---------------------------------|----------------------------------------------------------------------------------------------------|-------------------|----------------------------------------------------------------------------------------------------|---------------------|
| Casos abiertos                  | RF-26     EVALUAD0     Progreso       Proyecto     Requerimiento     Autor •       Unal PORS     de Servicio     Alejandro Bolivar                                                                                                    | Fecha de registro | <ul> <li>✓ Itiempos Y Costos</li> <li>Todos ▼</li> <li>Q</li> <li>Actividad</li> </ul>                                                                                                   |                     |
| ▼ Unal PORS<br>RF-26 ×          | Categorización del caso         Servicio (*)       Categoria (*)         Consultas DP       FORMACIÓN         Información del cliente       Solicitante ① ①         Solicitante ① ②       Cliente ① ③         Alejandro Bolivar       X) | ~<br>Q<br>~       | 711/2024 A Alejandro Bolivar Modificó un item<br>11:07<br>711/2024 A Razón, Estado<br>711/2024 A Information Creó un item<br>11:05<br>A Salicitante, Categoria, Compañía, Cliente, Grupo | <ul> <li></li></ul> |
|                                 | Compañia 🖲 👁 Ci<br>SEDE BOGOTA X Digite por lo men<br>0 Adjuntos                                                                                                    | nos una letra o + | Ir al Listado Cancelor                                                                                                    | Guardar             |

En la parte izquierda se encuentra la categorización del caso:

- Servicio.
- Categoría.
- La información del cliente.
- El nombre del solicitante.
- Compañía.
- Ci.

| 000 INTER INTERIORAL   |                                                                                                    |                                                                                                    | Crean                                                                                                    | caso  |
|------------------------|----------------------------------------------------------------------------------------------------|----------------------------------------------------------------------------------------------------|----------------------------------------------------------------------------------------------------|-------|
| CESOS DIRECTOS         | RF-28     EVALUADO     Proyecto     Unal PORS     Requerimienti     de Servicio                         | Progress         Fecha de registrote           %         7/11/2024,           Autor II         Modelo           Alejandro Bolivar         Modelo | Image: Control of Control     Image: Control     Image: Control     Image: Control       Todos     ▼     Q     C                                                                                            | > : 🗿 |
| ▼ Unal PORS<br>RF-26 × | Categorización del caso<br>Servicio (*)<br>Consultas DP ×<br>Información del cliente<br>Solicitante O @ | Categoria (*)                                                                                                    | Actividad<br>711/2024 Alejandro Bolivar Modificó un item<br>18:07<br>711/2024 Alejandro Bolivar Creó un item<br>18:05<br>Alejandro Bolivar Creó un item<br>Solicitante, Categoria, Compañía, Cliente, Grupo |       |
|                        | Alejandra Bolilvar ×<br>Compañia © •<br>SEDE BOGOTA ×<br>0 Adjuntos                                     | Alejandro Bolivar ×<br>Ci<br>Digite por lo menos una letra o +<br>ADJUNITARARCHIVO >                                                             | Ir al Listado Cancelor Gu                                                                                                    | ardar |

En la parte izquierda también se encuentra la información básica del caso:

- El tipo de registro (Web, Telefónico, Correo Electrónico).
- El estado en el que se encuentra.
- La razón por la cual está en ese estado.
- Responsable.

|                                                                |                                                                                                    |                                                                                                    | Crear caso                                                                                                    |  |
|----------------------------------------------------------------|----------------------------------------------------------------------------------------------------|----------------------------------------------------------------------------------------------------|----------------------------------------------------------------------------------------------------|--|
| Regresor     ACCESOS DIRECTOS     Casos abiertos     Unal PORS | RF-26 EVALUADO<br>Proyecto<br>Und PORS Requerimiento<br>de Servicio                                                    | Progreso     Fecha de registrată       %     7/11/2024,       Autor III     Modelo       Alejandro Bolivar     Modelo | <ul> <li>✓ I Historial I Tiempos Y Costos I Relo &gt; :</li> <li>✓ Todos ▼ Q C ×</li> <li>Actividad</li> <li><sup>™UV2024</sup> Alejandro Bolivar Modificó un item</li> </ul> |  |
| RF-26 ×                                                        | Información básica<br>Estado<br>EVAL UADO<br>Grupo Responsable<br>Redireccionador PQRS<br>X<br>Tipo de registro<br>Web | Razón<br>Complementa información y V<br>Responsable<br>APPLICATION ADMINISTRAT V                                      | 11:07 Rezón. Estado<br>7/11/2024 Alejandro Bolivar Creó un item<br>11:05 Solicitante, Categoria, Compañía, Cliente, Grupo                                                     |  |
|                                                                | Detalles del caso<br>O Adjuntos                                                                                        | ADJUNTAR ARCHIVO 🕨                                                                                                    | Ir al Listado Cancelar Guardar                                                                                                    |  |

Se encuentran los detalles del caso:

• Asunto del caso.

|                                                                            |                                                                                                    | Crear caso                            |
|----------------------------------------------------------------------------|----------------------------------------------------------------------------------------------------|---------------------------------------|
| ← Regresar<br>ACCESOS DIRECTOS<br>Casos ablertos<br>▼ Unal PQRS<br>RE-26 × | RF-26       EVALUADO       Progreso       Fecha de registrol#         Proyect       Requerimiento       Autor O       Modelo         Una Facs       Requerimiento       Autor O       Modelo         Detalles del caso       ^         Asunto 19755       Prueba 2 PQRS         Descripción (*)       Solución         Q Adjuntos       Q Adjuntos | Historial Tiempos Y Costos E Relo > : |
|                                                                            |                                                                                                    | Ir al Listado Cancelar Guardar        |

• También se encuentra en la parte izquierda la información adicional.

| Casos ^                                     | RF-26 EVALUADO           | Progreso Fecha de registro        | K Historial Tiempos Y Costos                                                                       | E Relo > : |
|---------------------------------------------|--------------------------|-----------------------------------|----------------------------------------------------------------------------------------------------|------------|
| Asignados a mi                              | Proyecto Requerimiento   | Autor O Modelo                    | Todos V                                                                                            | C ⊗        |
| De mis grupos                               | Unal PORS de Servicio    | _ Alejandro Bolivar Modelo        | Actividad                                                                                          |            |
| De mis proyectos                            | Información adicional    | <b>1</b>                          | 7/11/2024 Alejandro Bolivar Modificó un item<br>11:07                                              | $\odot$    |
| Mis aprobaciones<br>Aprobaciones pendientes | Usuario (*)              | Dirección Correspondencia Fisica  | 7/11/2024 Alejandro Bolivar Creó un item<br>11:05 Solicitante, Categoria, Compañía, Cliente, Grupo |            |
| 🗄 Tareas 🗸 🗸                                | Seleccione 💌             |                                   |                                                                                                    |            |
| ■ Base de<br>Conocimiento                   | Teléfono Fijo            | Número Celular                    |                                                                                                    |            |
|                                             | Condición                | Razón Social (En caso de empresa) |                                                                                                    |            |
| cesos directos                              | Seleccione 🔻             |                                   |                                                                                                    |            |
| 🛚 Casos abiertos 🕕                          | NIT (En caso de empresa) | Cedula de Extranjeria o Pasaporte |                                                                                                    |            |
| Vistas personalizadas                       |                          |                                   |                                                                                                    |            |
| Casos favoritos                             | Pais                     | Departamento                      |                                                                                                    |            |
|                                             | 0 Adjuntos               | ADJUNTAR ARCHIVO 🕨                |                                                                                                    |            |

| NACIONAL<br>NACIONAL<br>Processo                                          |   |                   |                                          |                                 |                    |            |                        |                                                                         | Cree          | ar caso          |  |
|---------------------------------------------------------------------------|---|-------------------|------------------------------------------|---------------------------------|--------------------|------------|------------------------|-------------------------------------------------------------------------|---------------|------------------|--|
| Casos ^                                                                   | • | RF-26<br>Proyecto | EVALUADO<br>Requerimiento<br>de Servicio | Progreso<br>%<br>Autor <b>1</b> | Fecha de registro  | <<br>Todos | X Historial            | ق Tiempos Y Costos<br>و                                                 | <b>B</b> Rela | <b>}:</b><br>C ⊗ |  |
| De mis grupos<br>De mis provectos                                         |   | onur orto         |                                          |                                 | Hodelo             | Activid    | ad                     | des Dellines Medified un Nem                                            |               |                  |  |
| Mis aprobaciones                                                          |   | Seleccione        | v                                        | Razon Social (En ca             | iso de empresa)    | 11:        | 07 Razón,              | Estado                                                                  |               | $\odot$          |  |
| Aprobaciones pendientes                                                   |   | NIT (En caso de e | mpresa)                                  | Cedula de Extranjer             | ria o Pasaporte    | 11:        | 05 Alejdni<br>Solicita | aro Bolivar <b>Creo un item</b><br>nte, Categoria, Compañia, Cliente, C | Grupo         | $\otimes$        |  |
| Base de                                                                   |   | Pais              |                                          | Departamento                    |                    |            |                        |                                                                         |               |                  |  |
|                                                                           |   | Municipio         |                                          | Sede a la que desec             | a enviar su Petic  |            |                        |                                                                         |               |                  |  |
| Ccesos airectos<br>)  Casos abiertos <b>()</b><br>  Vistas personalizadas |   | DE ACUERDO CO     | N LA LEY 1581 DE                         | Seleccione                      | v                  |            |                        |                                                                         |               |                  |  |
| Casos favoritos                                                           |   | 0 Adjuntos        |                                          | 1                               | ADJUNTAR ARCHIVO 🕨 |            |                        |                                                                         |               |                  |  |
|                                                                           | ( |                   |                                          |                                 |                    |            |                        | Ir al Listado Cancela                                                   | r 🚺           | Guardar          |  |

- Usuario.
- Número de teléfono fijo y teléfono celular.
- Condición.
- Razón social (En caso de empresa).
- NIT (En caso de empresa).
- Cedula de extranjería o pasaporte.
- País.
- Departamento.
- Municipio.
- Sede a la que quiere enviar su petición.

En la parte izquierda al final se encuentra:

- El nivel de impacto, urgencia y prioridad con el que se debe tratar el caso
- La categoría a la que pertenece el caso de acuerdo con los **Macroprocesos** de la universidad.

|                         |                                    |                    | l                                                                                                    | Crear caso |
|-------------------------|------------------------------------|--------------------|----------------------------------------------------------------------------------------------------|------------|
| El Casos ^              | RF-26 EVALUADO Progreso            | Fecha de registro  | K Kistorial 💩 Tiempos Y Costos                                                                       | E Rela > : |
| Asignados a mi          | Proyecto Requerimiento Autor       | Modelo             | Todos 🔻 🔍                                                                                            | c 🛛 🗸      |
| De mis grupos           | Unal PQRS de Servicio Alejandro Bo | olivar Modelo      | Actividad                                                                                            | 2          |
| De mis proyectos        |                                    |                    | 7/11/2024 🔊 Alejandro Bolivar Modificó un item                                                       | State      |
| Mis aprobaciones        |                                    |                    | Razón, Estado                                                                                        |            |
| Aprobaciones pendientes | Defina el nivel de prioridad       | ^                  | 7/11/2024 🖉 Alejandro Bolivar Creó un item<br>11:05 Solicitante, Categoria, Compañía, Cliente, Grupo |            |
| j≡ Tareas ∨             | Impacto Urgencia                   |                    |                                                                                                    |            |
| Base de                 | CRITICAL                           | v                  |                                                                                                    |            |
|                         | Prioridad UC                       |                    |                                                                                                    |            |
| Accesos directos        | -SeleccioneSeleccion               | e-                 |                                                                                                    |            |
| 🖹 Casos abiertos 🕕      | OLA                                |                    |                                                                                                    |            |
| 🗐 Vistas personalizadas | -Seleccione-                       |                    |                                                                                                    |            |
| 🖈 Casos favoritos       |                                    |                    |                                                                                                    |            |
|                         | 0 Adjuntos                         | ADJUNTAR ARCHIVO 🕨 |                                                                                                    |            |
|                         |                                    |                    | Ir al Listado Cancelar                                                                               | Guardar    |

En la parte derecha se podrá ver:

- El historial de la actividad.
- Toda la trazabilidad de los casos, con las modificaciones que se realicen, la fecha y la hora.
- Se podrán agregar notas privadas que solo serán vistas por la dependencia encargada del caso y/o Vicerrectoría General/Secretarías de sede al momento de consultar el caso.
- Se podrán agregar notas públicas que serán visualizadas por el usuario.

|                                                                      | INVINCINO<br>IACIONAL<br>COLOMBA   |                                                                     |                                          |                                                              |                    |                    |                           |                                                              | C                  | lrear caso                |                                          |
|----------------------------------------------------------------------|------------------------------------|---------------------------------------------------------------------|------------------------------------------|--------------------------------------------------------------|--------------------|--------------------|---------------------------|--------------------------------------------------------------|--------------------|---------------------------|------------------------------------------|
| Casos<br>Asignados a<br>De mis grup                                  | rmi<br>os                          | RF-26<br>Proyecto<br>Unal PORS                                      | EVALUADO<br>Requerimiento<br>de Servicio | Progreso<br>%<br>Autor <b>1</b><br>Alejandro Bolivar         | Fecha de registro  | Todos<br>Actividad | Historial                 | Ö Tiempos Y Costa                                            | os 🍒 F             | tela <b>&gt; ∶</b><br>C ≫ | <ul> <li></li> <li></li> <li></li> </ul> |
| De mis proy<br>Mis aprobac                                           | ectos<br>iones                     | Categorización d                                                    | lel caso                                 |                                                              | ^                  | 7/11/202<br>11:07  | 24 🕞 Alejand<br>Razón, E  | ro Bolivar Modificó un<br>stado                              | item               | $\odot$                   | £                                        |
| Aprobacion<br>Tareas                                                 | es pendientes                      | Servicio (*)<br>Consultas DP                                        | ×                                        | Categoría (*)<br>FORMACIÓN                                   | Q                  | 11:05              | 24 🧭 Alejand<br>Solicitan | ro Bolivar <b>Creó un item</b><br>te, Categoria, Compañia, C | 1<br>liente, Grupo | $\bigtriangledown$        | <b>よ</b>                                 |
| Conoci<br>Accesos direct<br>Casos abie<br>Vistas pers<br>Casos favor | tos<br>rtos<br>sonalizadas<br>itos | Solicitante 🖲 👁<br>Alejandro Bolivar<br>Compañia 🖲 👁<br>SEDE BOGOTA | ×                                        | Cliente 🗊 👁<br>Alejandro Bolivar<br>Ci<br>Digite por lo meno | × bs una letra o + |                    |                           |                                                              |                    |                           |                                          |
|                                                                      |                                    |                                                                     |                                          |                                                              |                    |                    |                           | Ir al Listado                                                | ancelar            | Guardar                   |                                          |

En la parte derecha se podrá ver:

- En la pestaña *Tiempo/ANS* se visualiza:
- El progreso del caso.
- La fecha de registro del caso.
- La fecha estimada para la solución del caso.
- La fecha de cierre del caso.

| UNVERTING<br>NACIONAL<br>III OXONIN |                                |                           |                                             |
|-------------------------------------|--------------------------------|---------------------------|---------------------------------------------|
| Casos ^                             | RF-26 EVALUADO Progres         | p Fecha de registrot∎ <   | Historito 🖲 Tiempos Y Costos                |
| jnados a mi                         | Proyecto Requerimiento Autor   | Modelo                    | Tiempos Cost                                |
| s grupos                            | Unal PQRS de Servicio Alejandi | o Bolivar Modelo          |                                             |
| s proyectos                         |                                |                           | FECHA DE FECHA DE CIERRE FECHA DE CORREO 11 |
| probaciones                         | Categorización del caso        | ^                         | 7/11/2024, Si                               |
| obaciones pendientes                | Servicio (*) Categori          | a (*)                     | 1105:02                                     |
| Tareas ~                            | Consultas DP X FORMA           | CIÓN Q                    | ïempos relacionados a este caso.            |
| Base de<br>Conocimiento             | Información del cliente        | ^A                        | TIEMPO PROGRESO FECHA ESTIMADA F            |
|                                     | Solicitante 🖲 👁 Cliente        | ) @                       | 00d:00h:00min 0%                            |
| directos                            | Alejandro Bolivar X Alejano    | ro Bolivar X              | Relución                                    |
| is abiertos                         | Compañia 🖲 👁 Ci                |                           | 00d:00h:00min <b>0%</b>                     |
| tas personalizadas<br>os favoritos  | SEDE BOGOTA X Digite           | or lo menos una letra o + |                                             |
|                                     | 0 Adjuntos                     | ADJUNTAR ARCHIVO          |                                             |

En la pestaña *casos relacionados* se visualiza:

• Este dará a conocer si algún otro caso está relacionado.

|                             |       |                 |               |                   |                    |                                                             | Crear caso          | •    |
|-----------------------------|-------|-----------------|---------------|-------------------|--------------------|-------------------------------------------------------------|---------------------|------|
| E Casos ^                   | RF    | -26             | EVALUADO      | Progreso          | Fecha de registro  | < mpos Y Costos E Relaciones                                | 🔀 Tareas 👌 🕻        | ŝ.   |
| Asignados a mi              | Pro   | oyecto          | Requerimiento | Autor 0           | Modelo             | Casos relacionados Nueva relaci                             | ón Nuevo artículo   | <    |
| De mis grupos               | Un    | al PQRS         | de Servicio   | Alejandro Bolivar | Modelo             | Buscar por número de caso, descripción                      | n v gsunto Q        | 1    |
| De mis proyectos            |       |                 |               |                   |                    | Filtrado por: Tipo: Casos Estado: Abierto, Tipo de caso: To | dos Relación: Todos |      |
| Mis aprobaciones            | C     | ategorización d | lel caso      |                   | ^                  | () Debe actualizar para ver la información reciente         | Actualizar Q        |      |
| Aprobaciones pendientes     | Serv  | ricio (*)       |               | Categoría (*)     |                    |                                                             | Blasseciar          | 1    |
| 📰 Tareas 🗸 🗸                | Cor   | nsultas DP      | ×             | FORMACIÓN         | Q                  |                                                             | Desusociu           | 血    |
| a Base de<br>≫ Conocimiento | In    | formación del   | cliente       |                   | ^                  |                                                             |                     | 1111 |
|                             | Solic | citante 🛈 👁     |               | Cliente 🟮 👁       |                    |                                                             |                     |      |
| Accesos directos            | Ale   | ejandro Bolivar | $\times$      | Alejandro Bolivar | ×                  |                                                             |                     |      |
| El Casos abiertos 💶         | Com   | ipañia 🚺 👁      |               | Ci                |                    | No hay información                                          |                     |      |
| Vistas personalizadas       | SE    | DE BOGOTA       | $\times$      | Digite por lo men | os una letra o 🕂   |                                                             |                     |      |
| 🖄 Casos favoritos           | 0 A   | Adjuntos        |               | l                 | ADJUNTAR ARCHIVO 🕨 |                                                             |                     |      |
|                             |       |                 |               |                   |                    | Ir al Listado Ca                                            | ncelar Guardar      |      |

# **EXPORTACIÓN DE RESULTADOS**

Esta acción permite exportar la lista de casos que se están visualizando en la • vista rejilla de la consola especialista. Seleccione el botón Exportar y elija el tipo de archivo para exportar la información;

| 000<br>000<br>000 | UNVECOS<br>NACIONAL<br>INCLOVER |    |         |           |       |                 |   |     |              |    |          |                  |                   | Crear | caso               |
|-------------------|---------------------------------|----|---------|-----------|-------|-----------------|---|-----|--------------|----|----------|------------------|-------------------|-------|--------------------|
|                   | Casos ^                         | Y  | Q Busco | ar por Ni | imero | De Caso         |   |     | $\sim$       | Ŷ7 | ÷‡ (     | 🖬 орсі           | ONES DE COLUMNA 🗸 | =     | 5                  |
| Asi               | gnados a mi                     |    |         |           |       | Caso            | : |     | Proyecto     |    | Estado   | :                | Tipo de caso      |       | Fecha de registr   |
|                   | mis grupos                      |    | *       | :         | •     | PORS-18419      |   | H   | Unal PQRS    |    | EVA      | LUADO            | Requerimiento d   | v     | 24/4/2025, 20:1    |
| De                | mis proyectos                   |    | 8       | :         |       | RF-17706        |   | z   | Und PORS     |    | GESTIONA | NDO PETICIÓN     | Requerimiento d   | *     | 17/4/2025 19:03    |
| Mis               | aprobaciones                    |    | <b></b> | ·         | •     | <u>M_17700</u>  |   | =   | ondiri çirlə |    | OLUTIONA |                  | nequeniniento d   |       | 111-11 2023, 13:00 |
| Apr               | obaciones pendientes            |    | *       | :         | ٠     | <u>RF-14156</u> |   | E   | Unal PQRS    |    | VALIDAND | 0 RESPUEST       | Requerimiento d   |       | 31/3/2025, 14:5    |
| 1                 | Tareas $\checkmark$             |    |         |           |       |                 |   |     |              |    |          |                  |                   |       |                    |
|                   | Base de<br>Conocimiento         |    |         |           |       |                 |   |     |              |    |          |                  |                   |       |                    |
|                   |                                 |    |         |           |       |                 |   |     |              |    |          |                  |                   |       |                    |
| Acce              | sos directos                    |    |         |           |       |                 |   |     |              |    |          |                  |                   |       |                    |
| El c              | asos abiertos 🌗                 |    |         |           |       |                 |   |     |              |    |          |                  |                   |       |                    |
| III V             | istas personalizadas            |    |         |           |       |                 |   |     |              |    |          |                  |                   |       |                    |
| <b>P</b> 1        | iltros personalizados           |    |         |           |       |                 |   |     |              |    |          |                  |                   |       |                    |
| 🖈 Ca              | sos favoritos                   |    |         |           |       |                 |   |     |              |    |          |                  |                   |       |                    |
|                   |                                 | T. |         | RTOS      | ) CE  | RRADOS          |   | • • | 1 <b>F</b> H |    | 1-3      | 3 of 3 Items por | página 50 🔻       | Tiem  | o de carga 0.49s   |

se dispondrá de las opciones:

Excel y CSV: Con esta opción se pueden exportar hasta 150 registros de casos • hacia un archivo XLSX. Este límite se establece para asegurar un rendimiento adecuado de la solución y evitar uso excesivo de recursos (principalmente memoria).

| 000<br>000<br>000                                                                         |      |        |           |       |                 |   |     |              | Crear caso                                                                   |
|-------------------------------------------------------------------------------------------|------|--------|-----------|-------|-----------------|---|-----|--------------|------------------------------------------------------------------------------|
| El Casos ^                                                                                | 72 ( | Q Busc | ar por Nú | imero | De Caso         |   |     | ~            | 🎋 👬 🔂 OPCIONES DE COLUMNA 🗸 🗮 🏢 🙆                                            |
| Asignados a mi                                                                            |      |        |           |       | Caso            | : |     | Proyecto     | × Fecha de regist                                                            |
| De mis grupos                                                                             |      | *      | :         | •     | PORS-18419      |   | H   | Unal PQRS    | Exportar<br>Haga clic en el icono del formato que requiera, 🔻 24/4/2025, 20: |
| Mis aprobaciones                                                                          |      | \$     | :         | •     | <u>RF-17706</u> |   | H   | Unal PQRS    | para exportor la lista de casos                                              |
| Aprobaciones pendientes       Image: Tareas     V       Image: Base de Conocimiento     V |      | *      | :         | •     | <u>RF-14156</u> |   | HI  | Unal PQRS    | Excel Pdf Csv 31/3/2025, 14:5                                                |
| Accesos directos                                                                          |      |        |           |       |                 |   |     |              |                                                                              |
| <ul> <li>Filtros personalizados</li> <li>Casos favoritos</li> </ul>                       | To I |        | RTOS      | CE    | RRADOS          | 1 | ( ( | 1 <b>F</b> H | 1 - 3 of 3 Items por página 50 🔹 Tiempo de carga, 0.49s                      |

• PDF: Con esta opción se pueden exportar hasta 150 registros de casos hacia un archivo PDF. El límite de 150 registros viene dado por la cantidad máxima de casos que puede ser visualizada (por página) en una rejilla dentro del sitio Web de Especialista.

|                                             | NGGOAD<br>ACIONAL<br>GLONEA       |            |                 |            |                   |     |              |                                                             | Crear case |                 |
|---------------------------------------------|-----------------------------------|------------|-----------------|------------|-------------------|-----|--------------|-------------------------------------------------------------|------------|-----------------|
| E Casos                                     | ^                                 | <b>Y</b> ≞ | Q. Busco        | ar por Núm | ero De Caso       |     | ~            | Ŷ ##  ↓ OPCIONES DE COLUMNA  ✓                              | = ::       | Ś               |
| Asignados a                                 | mi                                |            |                 |            | Caso              | :   | Proyecto     | ×                                                           | F          | echa de registr |
| De mis grup                                 | DS                                |            | *               | : •        | PORS-18419        | H   | Unal PQRS    | Exportar<br>Haga clic en el icono del formato que requiera, | • 24       | 4/4/2025, 20:1  |
| Mis aprobac                                 | iones                             |            | *               | : (        | RF-17706          | H   | Unal PQRS    |                                                             | ▼ 17       | 7/4/2025, 19:0; |
| Aprobacional<br>Tareas<br>Base di<br>Conoci | es pendientes<br>~<br>e<br>miento |            | <sup>6</sup> 42 | : •        | ■ <u>RF-14156</u> | E   | Unal PQRS    | Excel Pdf Csv                                               | ▼ 3        | 1/3/2025, 14:5( |
| Accesos direct                              | tos<br>rtos ①<br>:onalizadas      |            |                 |            |                   |     |              |                                                             |            |                 |
| Filtros per                                 | sonalizados<br>itos               |            |                 |            |                   |     |              |                                                             |            |                 |
|                                             |                                   | Te         | O ABIE          | RTOS 🔵     | CERRADOS          | H 4 | 1 <b>F</b> H | 1-3 of 3 Items por página 50 💌                              | Tiempo de  | carga 0.49s     |

• Defina un nombre para el archivo y haga clic en Exportar. Podrá incluir la descripción de los casos a exportar, marcando la casilla de verificación.

|                                                                                               |     |       |            |      |          |                |          |                                | Crear caso                                                         |
|-----------------------------------------------------------------------------------------------|-----|-------|------------|------|----------|----------------|----------|--------------------------------|--------------------------------------------------------------------|
| E Casos ^                                                                                     | • • | Q Bus | car por Nü | mero | De Caso  |                |          |                                |                                                                    |
|                                                                                               |     |       |            |      |          | :              |          |                                | × Fecha de regi                                                    |
|                                                                                               |     | ×     | ÷          | •    |          |                | H        |                                | Exportar<br>Hogo clic en el formato que requiera, en 24/4/2025, 20 |
| Mis aprobaciones                                                                              |     |       | :          | ٠    | RF-17706 | Exportar       |          | >                              | × 🕞 🕞 🕞 17/4/2025, 19                                              |
|                                                                                               |     |       | :          | •    | RF-14156 | Ingrese el nor | mbre del | archivo a exportar<br>Exportar | Excel Pdf Csv                                                      |
| Accesos directos Casos abiertos Vistos personalizadas F Fitros personalizados Cosos favoritos |     |       |            |      |          |                |          |                                |                                                                    |
|                                                                                               | Ye  | O AB  |            |      |          |                | н н      | 1 н н                          | 1–3 of 3 Items por pógino 50 🔹 Tiempe de cargo 0.49e               |

# **OPCIONES DE COLUMNA**

|                                                                                                    |          |          |            |                     |   |   |           |   |         |          |      |                                                 |      | Crear o | 2050               |
|----------------------------------------------------------------------------------------------------|----------|----------|------------|---------------------|---|---|-----------|---|---------|----------|------|-------------------------------------------------|------|---------|--------------------|
| Casos ^                                                                                                  | 72       | Q Busc   | ar por Nún | nero De Caso        |   |   | $\sim$    | Ŷ | å â     | G        | (    | OPCIONES DE COLUMN                              | IA 🗸 | )≡      | Ì                  |
| Asignados a mi                                                                                           |          |          |            | Caso                | : |   | Proyecto  |   | Estado  |          | _    |                                                 | ×    |         | Fecha de registr   |
| De mis grupos                                                                                            |          | *        | :          | • <u>PORS-18419</u> |   | - | Unal PQRS |   | E       | VALUAD   |      | Caso<br>Provecto                                |      | v       | 24/4/2025, 20:1;   |
| De mis proyectos<br>Mis aprobaciones                                                                     |          | *        | :          | • <u>RF-17706</u>   | 1 | Ξ | Unal PQRS |   | GESTION | NANDO P  |      | Estado<br>Tipo de caso                          |      | •       | 17/4/2025, 19:03   |
| Aprobaciones pendientes                                                                                  |          | <b>*</b> | :          | • <u>RF-14156</u>   | I | H | Unal PQRS |   | VALIDAN | NDO RESI |      | Fecha de registro<br>Asunto<br>Razón<br>Cliente |      | •       | 31/3/2025, 14:5( ; |
| Accesos directos<br>Casos abiertos<br>Vistas personalizadas<br>Filtros personalizadas<br>Casos favoritos |          |          |            |                     |   |   |           |   |         |          |      |                                                 |      |         |                    |
|                                                                                                    | <b>P</b> | O ABI    | ERTOS 🕕    | CERRADOS            | М | • | 1 ▶ ₩     |   | 1       | -3 of 3  | ltem | s por página 50                                 | •    | Tiempo  | de carga 0.49s     |

# INTERFAZ BUSQUEDA DE CASOS

|                         |    |        |           |       |                  |          |                |    |        |               |          | I               | Crea     | r caso             |
|-------------------------|----|--------|-----------|-------|------------------|----------|----------------|----|--------|---------------|----------|-----------------|----------|--------------------|
| Casos ^                 | ¥  | Q Buse | car por N | lúmer | o De Caso        |          | ~              | )× | ÅÂ     | ¢             | OPCI     |                 |          |                    |
| Asignados a mi          |    |        |           |       | Caso             | :        | Proyecto       |    | Estado |               | :        | Tipo de caso    |          | Fecha de regis     |
| De mis grupos           |    | *      | :         | •     | PORS-18419       | H        | Unal PQRS      |    |        | EVALUADO      |          | Requerimiento d | Ŧ        | 24/4/2025, 20      |
| De mis proyectos        |    | R      | :         |       | DE-17706         | ~        | Ling POPS      |    | GESTIC |               | IÓN      | Pequerimiento d | -        | 17///2025 10-0     |
| Mis aprobaciones        |    | H      | •         |       | <u>KI -17700</u> | =        | ondi Porto     |    | OLOTIC | MANDOTETIC    | ION      | Requerimento d  | <u> </u> | 177472020, 10.1    |
| Aprobaciones pendientes |    | *      | :         | •     | <u>RF-14156</u>  | $\equiv$ | Unal PQRS      |    | VALIDA | NDO RESPUES   | зт       | Requerimiento d | T        | 31/3/2025, 14:     |
| 📰 Tareas 🗸 🗸            |    |        |           |       |                  |          |                |    |        |               |          |                 |          |                    |
| Base de                 |    |        |           |       |                  |          |                |    |        |               |          |                 |          |                    |
|                         |    |        |           |       |                  |          |                |    |        |               |          |                 |          |                    |
| Accesos directos        |    |        |           |       |                  |          |                |    |        |               |          |                 |          |                    |
| E Casos abiertos 🕛      |    |        |           |       |                  |          |                |    |        |               |          |                 |          |                    |
| 🗐 Vistas personalizadas |    |        |           |       |                  |          |                |    |        |               |          |                 |          |                    |
| Filtros personalizados  |    |        |           |       |                  |          |                |    |        |               |          |                 |          |                    |
| 🖈 Casos favoritos       |    |        |           |       |                  |          |                |    |        |               |          |                 |          |                    |
|                         | T: | O ABI  | ERTOS     | ) CE  | RRADOS           | M        | 4 <u>1</u> > H |    |        | 1-3 of 3 Iter | ms por p | página 50 🔻     | Tiem     | npo de carga 0.21s |

• Esta acción hace que cambie la interfaz, nos permite visualizar en la parte izquierda los casos asignados y el caso seleccionado en la parte derecha nos dará unos detalles breves del caso.

|                                                                                            |                                                                                                    |                                                                                                    | Crear caso                                                                                                    |
|--------------------------------------------------------------------------------------------|----------------------------------------------------------------------------------------------------|----------------------------------------------------------------------------------------------------|----------------------------------------------------------------------------------------------------|
| El Casos ^                                                                                 | Buscar por Número De Caso                                                                                        | ~                                                                                                    | ii 🗐 🖄                                                                                                    |
| Asignados a mi<br>De mis grupos<br>De mis proyectos                                        | PORS-18419 24/4/2025. Re<br>access a onedrive 20:19:05 Clie<br>Proyects: Unal PORS Lar<br>Servicio: Solicitud de | aquerimi Detalles ente: ara Notali                                                                            | Historial EvaLUADO Progreso 0.42%                                                                                                    |
| Mis aprobaciones<br>Aprobaciones pendientes<br>E Tareas ~                                  | RF-17706     T7/4/2025,     Ausencia de respuesta área d     Proyecto: Unal PORS     Servicio: Oueja             | rquerimi) Fecha de registro<br>24/4/2025, 20:19:05<br>ente:<br>ula Daniel ≝ : Autor ♥<br>Laura Natalia Duarte | Proyecto     Requerimiento de<br>Servicio       Unal PORS     Servicio       Responsable     Servicio       Sistema de quejas     Solicitud de información |
| Base de<br>Conocimiento                                                                    | RF-14156 31/3/2025, 14:50:29 Prueba Capacitacion Proyecto: Unal PORS Servicio: Oueja                             | equerimi Solicitante ①<br>Laura Natalia Duarte<br>ente: Ci<br>Vannv 董: No hay información                     | Cliente Compañía<br>Laura Natalia Duarte No hay información                                                                                                |
| <ul> <li>Casos abiertos</li> <li>Vistas personalizadas</li> <li>Casos favoritos</li> </ul> | •                                                                                                    | 0 Adjuntos                                                                                                    | ADJUNTARARCHIVO >>                                                                                                    |
|                                                                                            |                                                                                                    | H 4 1 > H                                                                                                    | 1-3 of 3 items                                                                                                    |

#### AGRUPACION DE CASOS

• Esta acción nos permite visualizar; los filtros, su actividad, también nos permite el seleccionar la forma en la que podemos agrupar los casos.

| 000<br>000<br>000<br>NACIONAL<br>RECOMMA                                                     |                                                                       |                                                                                                    | Crear caso                                                                                                    |
|----------------------------------------------------------------------------------------------|-----------------------------------------------------------------------|----------------------------------------------------------------------------------------------------|----------------------------------------------------------------------------------------------------|
| Casos     ^       Asignados a mi                                                             | Especialista     Estado     Agrupar por     S     C     S     C     A | Seleccione V Proyecto Seleccione V Tipo de caso V<br>Seleccione<br>Compañia<br>Solicitante<br>Cliente<br>Autor | <ul> <li>Filtros Actividad</li> <li>Filtros obtener información más detallada de especialistas y estados</li> <li>0</li> </ul> |
| Aprobaciones pendientes       Tareas       Base de       Conocimiento                        | c                                                                     |                                                                                                    | Ő                                                                                                    |
| <ul> <li>E Casos abiertos</li> <li>Wistas personalizadas</li> <li>Casos favoritos</li> </ul> |                                                                       | No hay información<br>cione un <u>provecto</u> y un <u>tipo de coso</u>                                        | No hay información                                                                                                    |

### **GESTION RAPIDA**

• Esta acción nos permite buscar al cliente, compañía o C.I.

| NACIONAL                                            |    |        |          |      |                 |   |     |           |    |         |               |         |                   | Crear | caso              |
|-----------------------------------------------------|----|--------|----------|------|-----------------|---|-----|-----------|----|---------|---------------|---------|-------------------|-------|-------------------|
| Casos ^                                             | Y  | Q Busc | ar por N | úmer | o De Caso       |   |     | ~         | Y. | **      | đ             | OPCIO   | ONES DE COLUMNA 🗸 |       | >(                |
| Asignados a mi                                      |    |        |          |      | Caso            | : |     | Proyecto  |    | Estado  |               | :       | Tipo de caso      | Ľ     | Fecha de registr  |
| De mis grupos                                       |    | *      | :        | •    | PORS-18419      |   | H   | Unal PQRS |    | E       | VALUADO       |         | Requerimiento d   | Ŧ     | 24/4/2025, 20:1   |
| De mis proyectos                                    |    |        |          |      | DE 17700        |   |     |           |    | OFOTIO  |               |         | Democraticate d   |       | 17// /0005_10-03  |
| Mis aprobaciones                                    |    | *      | :        | •    | <u>RF-17706</u> |   | =   | Unal PQRS |    | GESTIO  | VANUU PETICIU | IN      |                   | •     | 17/4/2025, 19:00  |
| Aprobaciones pendientes                             |    | Å      | :        | •    | <u>RF-14156</u> |   | N   | Unal PQRS |    | VALIDAN | IDO RESPUEST. |         | Requerimiento d   | v     | 31/3/2025, 14:5(  |
| 📰 Tareas 🗸 🗸                                        |    |        |          |      |                 |   |     |           |    |         |               |         |                   |       |                   |
| <ul> <li>Base de</li> <li>∞ Conocimiento</li> </ul> |    |        |          |      |                 |   |     |           |    |         |               |         |                   |       |                   |
|                                                     |    |        |          |      |                 |   |     |           |    |         |               |         |                   |       |                   |
| Accesos directos                                    |    |        |          |      |                 |   |     |           |    |         |               |         |                   |       |                   |
| 🗐 Casos abiertos                                    |    |        |          |      |                 |   |     |           |    |         |               |         |                   |       |                   |
| 🗐 Vistas personalizadas                             |    |        |          |      |                 |   |     |           |    |         |               |         |                   |       |                   |
| Filtros personalizados                              |    |        |          |      |                 |   |     |           |    |         |               |         |                   |       |                   |
| 🖈 Casos favoritos                                   |    |        |          |      |                 |   |     |           |    |         |               |         |                   |       |                   |
|                                                     | T: | O ABIE | ERTOS    | ) CE | ERRADOS         | ł | 4 4 | 1 н н     |    | 1       | -3 of 3 Items | s por p | oágina 50 🔻       | Tiemp | oo de carga 0.37s |

• Al digitar el nombre del cliente o compañía, nos permite en encontrar el caso de una manera más rápida. Nos posibilita visualizar la información básica del cliente, los casos que tenga asignados, artículos y plantillas.

|                                      |   |    |            |         |           |   |   |               |   |        |              | 🗐 Gestión rápida 🛛 🗙 🗙                                                               |
|--------------------------------------|---|----|------------|---------|-----------|---|---|---------------|---|--------|--------------|--------------------------------------------------------------------------------------|
| Cosos ^                              | 0 | 20 | Buscar poi | r Númer | o De Caso |   |   |               | r | ââ     |              | Seleccione un criterio y realice la búsqueda.<br>Buscar por cliente, compañía o Cl's |
| Asignados a mi                       |   |    |            |         |           | : |   |               |   |        |              | Asunto                                                                               |
| De mis grupos                        |   |    | * :        | •       |           |   | н |               |   | E      | EVALUADO     |                                                                                      |
| De mis proyectos<br>Mis aprobaciones |   |    | Å :        | •       |           |   | В |               |   | GESTIO | NANDO PETICI |                                                                                      |
| Aprobaciones pendientes              |   |    | * :        | •       |           |   | н |               |   | VALIDA | NDO RESPUES  |                                                                                      |
| E Rose de                            |   |    |            |         |           |   |   |               |   |        |              | Cliente                                                                              |
| Conocimiento                         |   |    |            |         |           |   |   |               |   |        |              | Giovanny Antonio Rozo Silva                                                          |
|                                      |   |    |            |         |           |   |   |               |   |        |              | Información                                                                          |
| Accesos directos                     |   |    |            |         |           |   |   |               |   |        |              | Nombre                                                                               |
| Casos abiertos                       |   |    |            |         |           |   |   |               |   |        |              | Giovanny Antonio Rozo Silva                                                          |
| Vistas personalizadas                |   |    |            |         |           |   |   |               |   |        |              | alarozosi-                                                                           |
| Filtros personalizados               |   |    |            |         |           |   |   |               |   |        |              | Correo Electrónico                                                                   |
| 🖈 Casos favoritos                    |   |    |            |         |           |   |   |               |   |        |              | giarozosi@unal.edu.co                                                                |
|                                      |   |    |            |         |           |   |   | <b>•</b> •••• |   |        | 7-17 1-      | Teléfono 1                                                                           |
|                                      |   |    |            |         |           |   |   | <b>1</b>      |   |        | - SOTS Iten  | No hay informacion                                                                   |

# **CREACION DE CASOS**

• En la parte superior derechas esta la opción de creación de caso.

| NACIONAL<br>NACIONAL    |          |        |           |                  |      |          |                 |    |         |              |          |                   | Crear | caso               |
|-------------------------|----------|--------|-----------|------------------|------|----------|-----------------|----|---------|--------------|----------|-------------------|-------|--------------------|
| Cosos ^                 | <b>Y</b> | Q Busc | ar por Nú | úmero De Caso    |      |          | ~               | )× | ŝŝ      | æ            | OPCIO    | DNES DE COLUMNA 🗸 | Ŧ     | 1                  |
| Asignados a mi          |          |        |           | Caso             | :    |          | Proyecto        |    | Estado  |              | :        | Tipo de caso      | 4     | fecha de registr   |
| De mis grupos           |          | ×      | :         | • <u>PORS-1</u>  | 8419 | Ш        | Unal PQRS       |    | E       | VALUADO      |          | Requerimiento d   | Ŧ     | 24/4/2025, 20:1    |
| De mis proyectos        |          |        |           | DE-1770          | 16   |          | Ling DODS       |    | CESTION |              | ί.       | Requerimiente d   | -     | 17///2025 10:07    |
| Mis aprobaciones        |          | R      | •         | • <u>RF=1770</u> | 10   |          | Unui PORS       |    | OESTION | ANDOPETICI   |          | Requerimiento u   | *     | 1// 4/ 2023, 13:00 |
| Aprobaciones pendientes |          | *      | :         | • <u>RF-1415</u> | 6    | $\equiv$ | Unal PQRS       |    | VALIDAN | DO RESPUEST  |          | Requerimiento d   | Ŧ     | 31/3/2025, 14:50   |
| 🛅 Tareas 🗸 🗸            |          |        |           |                  |      |          |                 |    |         |              |          |                   |       |                    |
| Base de                 |          |        |           |                  |      |          |                 |    |         |              |          |                   |       |                    |
|                         |          |        |           |                  |      |          |                 |    |         |              |          |                   |       |                    |
| Accesos directos        |          |        |           |                  |      |          |                 |    |         |              |          |                   |       |                    |
| 📰 🛛 Casos abiertos      |          |        |           |                  |      |          |                 |    |         |              |          |                   |       |                    |
| Vistas personalizadas   |          |        |           |                  |      |          |                 |    |         |              |          |                   |       |                    |
| Filtros personalizados  |          |        |           |                  |      |          |                 |    |         |              |          |                   |       |                    |
| 🖈 Casos favoritos       |          |        |           |                  |      |          |                 |    |         |              |          |                   |       |                    |
|                         | <b>T</b> | O ABIE | RTOS      | CERRADOS         | ]    | н н      | 1 <b>&gt; H</b> |    | 1-      | -3 of 3 Item | is por p | aágina 50 🔻       | Tiemp | oo de carga 0.19s  |

• Al momento de clicar esta opción, nos permite visualizar la plantilla.

| Notes and Nacional Nacional |                                         |                                     |                                    |                                 | Crear caso |   |
|-----------------------------|-----------------------------------------|-------------------------------------|------------------------------------|---------------------------------|------------|---|
| El Casos ^                  | Información de la atención al cl        | iente                               |                                    |                                 | ^          |   |
| Asignados a mi              | Proyecto (*)                            |                                     | Tipo (*)                           |                                 |            | < |
| De mis grupos               | Unal PQRS                               | ×                                   | Requerimientos de Servicio         |                                 | Y          | 1 |
| De mis proyectos            | Categorización del caso                 |                                     |                                    |                                 | ~          |   |
| Mis aprobaciones            | Servicio (*)                            |                                     | Categoría (*)                      |                                 |            |   |
|                             | Digite por lo menos una letra o tecla e | spaciadora                          | Seleccione las categorias          |                                 | Q,         |   |
| Base de                     | Información del cliente                 | ^                                   |                                    |                                 |            |   |
| oonocimiento                | Solicitante                             | Cliente                             | Compañia                           | CI                              |            |   |
| Accesos directos            | Digite por lo menos tres letras o t     | Digite por lo menos tres letras o t | Digite por lo menos una letra o te | Digite por lo menos una letra o | +          |   |
| 🖹 Casos abiertos 🕕          | sla 👁                                   |                                     |                                    |                                 |            |   |
| 🗐 Vistas personalizadas     |                                         |                                     |                                    |                                 |            |   |
| 🖈 Casos favoritos           |                                         |                                     |                                    |                                 |            |   |
|                             | 0 Adjuntos                              |                                     |                                    | ADJUNTAR ARC                    | HIVO 🕨     |   |
|                             |                                         |                                     | lr al Li                           | stado Cancelar G                | Guardar    |   |

En la plantilla para crear un caso, lo primero que observamos, es la información de atención al cliente.

- Proyecto.
- Tipo de proyecto.
- Como se categoriza el caso.
- Información del cliente.

|       | NACIONAL<br>RECIONAL    |                                                   |      |             |               |          | Crear case  |    | • |
|-------|-------------------------|---------------------------------------------------|------|-------------|---------------|----------|-------------|----|---|
|       | Casos ^                 | Información básica                                |      |             |               |          | ^           | ∷≣ | 1 |
| Asi   | gnados a mi             | Estado                                            |      | Razón       |               |          |             |    |   |
| De    | mis grupos              | Seleccione                                        | v.   | Seleccione  |               |          | T.          |    | 1 |
| De    | mis proyectos           | Grupo responsable                                 |      | Responsable |               |          |             |    |   |
| Mis   | aprobaciones            | Digite por lo menos una letra o tecla espaciadora |      | Seleccione  |               |          | •           |    |   |
| Apr   | obaciones pendientes    | Tipo de registro                                  |      |             |               |          |             |    |   |
| SE S  | Tareas 🗸 🗸              | Seleccione                                        |      |             |               |          |             |    |   |
|       | Base de<br>Conocimiento | Detalles del caso                                 |      |             |               |          | ^           |    |   |
| Acces | sos directos            | Asunto 0/256                                      |      |             |               |          |             |    |   |
| E) c  | asos abiertos 🕕         |                                                   |      |             |               |          |             |    |   |
| Į ۷   | istas personalizadas    |                                                   | Desc | ripción     |               |          |             |    |   |
| 🖈 Ca  | sos favoritos           |                                                   |      |             |               |          |             |    |   |
|       |                         | 0 Adjuntos                                        |      |             |               | ADJUNTA  | R ARCHIVO 🕨 |    |   |
|       |                         |                                                   |      |             | Ir al Listado | Cancelar | Guardar     |    |   |

- Al crear un caso, podremos seleccionar el proyecto UNAL PQRS.
- El Tipo de requerimiento siempre será solicitado en los servicios. •

#### En la categorización del caso:

• Los servicios asociados son los mismos trabajados en la versión 8.

|                         |                                                    | Crear caso                            |
|-------------------------|----------------------------------------------------|---------------------------------------|
| E Casos ^               | Información de la atención al cliente              | ^   III 👌                             |
| Asignados a mi          | Proyecto (*) Tipo (*)                              | <                                     |
| De mis grupos           | Unal PQRS X Requerimientos de Servicio             | · · · · · · · · · · · · · · · · · · · |
| De mis proyectos        | Categorización del caso                            | ^                                     |
| Mis aprobaciones        | Servicia (*)                                       |                                       |
| Aprobaciones pendientes | Oueld         X         Selectional las categories | 0                                     |
| 🗐 Tareas 🗸 🗸            |                                                    |                                       |
| Base de                 | Información del cliente                            | ~                                     |
| Gonocimiento            | Información básica                                 | ~                                     |
| Accesos directos        |                                                    |                                       |
| 🗐 Casos abiertos 🕕      | Detalles del caso                                  | ~                                     |
| 🗐 Vistas personalizadas |                                                    |                                       |
| 🖈 Casos favoritos       | Defina el nivel de prioridad                       | ~                                     |
|                         | 0 Adjuntos                                         | ADJUNTAR ARCHIVO                      |
|                         | ir al Listado                                      | Cancelar Guardar                      |

#### En categoría:

| NACIONAL<br>DE GROMAL | Seleccione las categorias x erros                                                                                                    | 150 |
|-----------------------|----------------------------------------------------------------------------------------------------|-----|
| W. Course             |                                                                                                    |     |
| j Cosos               | Categoria 🕹                                                                                                    |     |
| gnados a mi           | UNIVERSIDAD NACIONAL DE COLOMBIA. MISIONALES. INVESTIGACIÓN Y CREACIÓN ARTÍSTICA. GESTIÓN DE LA INVESTIGACIÓN Y CREACIÓN ARTÍSTICA. USO DE LOS B |     |
| mis grupos            | UNIVERSIDAD NACIONAL DE COLOMBIA. MISIONALES.INVESTIGACIÓN Y CREACIÓN ARTISTICA. GESTIÓN DE LA INVESTIGACIÓN Y CREACIÓN ARTÍSTICA. SISTEMAS DE   |     |
| aprobaciones          | UNIVERSIDAD NACIONAL DE COLOMBIA.MISIONALES.INVESTIGACIÓN Y CREACIÓN ARTISTICA.GESTIÓN DE LA INVESTIGACIÓN Y CREACIÓN ARTÍSTICA.OTROS            |     |
| obaciones pen         | UNIVERSIDAD NACIONAL DE COLOMBIA.MISIONALES.INVESTIGACIÓN Y CREACIÓN ARTÍSTICA.GESTIÓN DE LA INVESTIGACIÓN Y CREACIÓN ARTÍSTICA.OPORTUNIDA       |     |
| Tareas                | UNIVERSIDAD NACIONAL DE COLOMBIA.MISIONALES.INVESTIGACIÓN Y CREACIÓN ARTISTICA.GESTIÓN DE LA INVESTIGACIÓN Y CREACIÓN ARTÍSTICA.GESTIÓN ACA      |     |
| Bose de               | UNIVERSIDAD NACIONAL DE COLOMBIA MISIONALES.INVESTIGACIÓN Y CREACIÓN ARTISTICA.GESTIÓN DE LA INVESTIGACIÓN Y CREACIÓN ARTÍSTICA.FUNCIONAMI       |     |
| Conocimient           | UNIVERSIDAD NACIONAL DE COLOMBIA.MISIONALES.INVESTIGACIÓN Y CREACIÓN ARTISTICA.GESTIÓN DE LA INVESTIGACIÓN Y CREACIÓN ARTÍSTICA.ESTADO DE IN     |     |
| os directos           | UNIVERSIDAD NACIONAL DE COLOMBIA.MISIONALES.INVESTIGACIÓN Y CREACIÓN ARTISTICA.GESTIÓN DE LA INVESTIGACIÓN Y CREACIÓN ARTÍSTICA.CONDICIONES      |     |
| sos abiertos 🌔        | UNIVERSIDAD NACIONAL DE COLOMBIA.MISIONALES.INVESTIGACIÓN Y CREACIÓN ARTÍSTICA. GESTIÓN DE LA INVESTIGACIÓN Y CREACIÓN ARTÍSTICA. CALIDAD DE S   |     |
| stas personaliz       | UNIVERSIDAD NACIONAL DE COLOMBIA-MISIONALES.INVESTIGACIÓN Y CREACIÓN ARTISTICA.GESTIÓN DE LA INVESTIGACIÓN Y CREACIÓN ARTÍSTICA.ASPECTOS RE      |     |
| isos favoritos        | UNIVERSIDAD NACIONAL DE COLOMBIA.MISIONALES.INVESTIGACIÓN Y CREACIÓN ARTISTICA.GESTIÓN DE LA INVESTIGACIÓN Y CREACIÓN ARTÍSTICA.APTITUD Y CO     |     |
|                       | H K 1 2 3 4 F H 1-100 of 346 Items por página 100 V                                                                                              |     |
|                       | Aceptar                                                                                                    |     |

• Seleccionáremos el árbol de categorías.

Se navegarán las mismas categorías que se estaban trabajando en la versión
8.

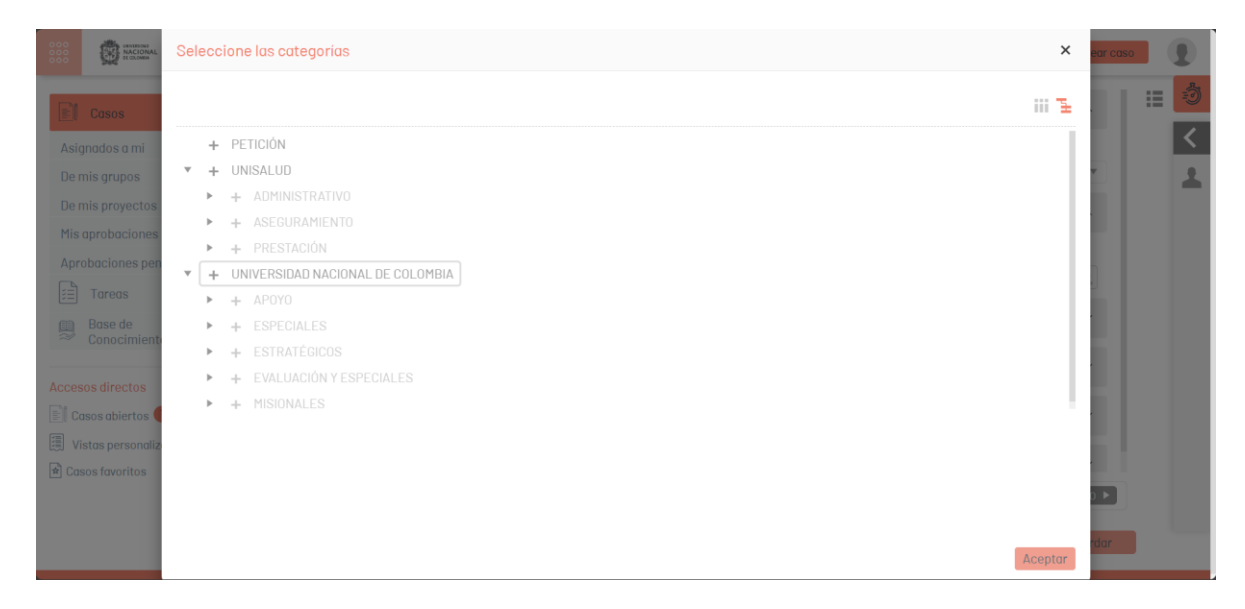

• Luego se debe rellenar la información al cliente. No necesariamente el solicitante tiene que ser el mismo cliente.

| COO<br>COO<br>COO<br>COO<br>COO<br>COO<br>COO<br>COO<br>COO<br>COO |                                                                                                    | Crear caso         |
|--------------------------------------------------------------------|----------------------------------------------------------------------------------------------------|--------------------|
| E Casos ^                                                          | Información de la atención al cliente                                                                            | _ ≡ 🧐              |
| Asignados a mi                                                     | Proyecto (*) Tipo (*)                                                                                            | <                  |
| De mis grupos                                                      | Unal PORS X Requerimientos de Servicio                                                                           | · · · · ·          |
| De mis proyectos                                                   | Categorización del caso                                                                                          | ~                  |
| Mis aprobaciones                                                   | Servicio(*) Categoria(*)                                                                                         | -                  |
| Aprobaciones pendientes                                            | Oueja     X     Seleccione las categorias                                                                        | Q 4                |
| 📰 Tareas 🗸 🗸                                                       |                                                                                                    |                    |
| Base de                                                            | Información del cliente                                                                                          | ^                  |
| oonocimento                                                        | Solicitante 🖲 👁 Cliente 🖲 👁 Compañía Cl                                                                          |                    |
| Accesos directos                                                   | Giovanny Antonio Rozo Silva X Giovanny Antonio Rozo Silva X Digite por lo menos una letra o te Digite por lo men | nos una letra o +  |
| 🗐 Casos abiertos 🕕                                                 | SLA 👁                                                                                                    |                    |
| 🗐 Vistas personalizadas                                            |                                                                                                    |                    |
| 🖈 Casos favoritos                                                  |                                                                                                    |                    |
|                                                                    | 0 Adjuntos                                                                                                    | ADJUNTAR ARCHIVO 🕨 |
|                                                                    | Ir al Listado Cance                                                                                              | elar Guardar       |

• En la parte derecha de la opción del solicitante podemos observar el icono de un ojo, si clicamos, esta nos mostrara la información del cliente.

Si se desplaza hacia abajo, nos pedirá la información básica como:

- Estado.
- No requiere razón, debido se encuentra en un estado inicial.
- Grupo responsable que se vaya a asignar.

- Responsable.
- Tipo de registro, el cual se notifica el caso.

| NACIONAL<br>NACIONAL<br>COMMA                    |                                                                                                    | Crear caso    |    |
|--------------------------------------------------|----------------------------------------------------------------------------------------------------|---------------|----|
| Casos ^                                          | Información básica                                                                                                    | ^ III 🕺       | 3  |
| Asignados a mi                                   | Estado Razón                                                                                                    | <             |    |
| De mis grupos                                    | REGISTRADO 💌 Sin definir                                                                                                    |               | 6  |
| De mis proyectos                                 | Grupo Responsable Responsable                                                                                                    |               | Z  |
| Mis aprobaciones                                 | Digite por lo menos una letra o tecla espaciadora Seleccione                                                                                                    | T T           |    |
| Aprobaciones pendientes                          | Tino de renistro                                                                                                    |               | ĥ. |
| j≣ Tareas ∨                                      | The derived as the second second seco | . ml          |    |
| <ul><li>Base de</li><li>≈ Conocimiento</li></ul> | Detailes del caso                                                                                                    | ^             |    |
| Accesos directos                                 | Asunto 20/256                                                                                                    |               |    |
| 🗐 Casos abiertos 1                               | prueba capacitación                                                                                                    |               |    |
| Vistas personalizadas                            | Descripción (*)                                                                                                    |               |    |
| 🖈 Casos favoritos                                |                                                                                                    |               |    |
|                                                  | 0 Adjuntos AdJunt                                                                                                    | TAR ARCHIVO 🕨 |    |
|                                                  | Ir al Listado Cancelar                                                                                                    | Guardar       |    |

Luego pedirá los detalles del caso (asunto), y la descripción del caso.

|      | NACIONAL<br>RECOMMA     |                              |               | Crear caso         |   |
|------|-------------------------|------------------------------|---------------|--------------------|---|
|      | Canon                   | oucount .                    |               |                    |   |
| Asi  | anados a mi             | Detalles del caso            |               | ^                  | < |
| De   | mis grupos              | Asunto 0/258                 |               |                    | 1 |
| De   | mis proyectos           |                              |               |                    |   |
| Mis  | aprobaciones            | Ues                          | ripcion       |                    |   |
| Ар   | robaciones pendientes   |                              | 7             |                    |   |
| SE.  | Tareas ~                |                              |               |                    |   |
| 9    | Base de<br>Conocimiento |                              |               |                    |   |
| Acce | sos directos            |                              |               |                    |   |
| El c | asos abiertos 🕕         |                              |               |                    |   |
| 圓 v  | istas personalizadas    |                              |               |                    |   |
| 🖈 Co | isos favoritos          | Define at sivel de svierided |               | ^                  |   |
|      |                         | 0 Adjuntos                   |               | ADJUNTAR ARCHIVO 🕨 |   |
|      |                         |                              | Ir al Listado | Cancelar Guardar   |   |

• Luego de rellenar las cacillas nos pedirá información adicional, las cuales dos son obligatorias; el usuario y el campo que direcciona la petición.

|                                               |                           | Crear caso                                            |   |
|-----------------------------------------------|---------------------------|-------------------------------------------------------|---|
| Casos ^                                       | Información adicional     | ^ III                                                 | ÷ |
| Asignados a mi                                | Usuario (*)               | Dirección Correspondencia Fisica                      | < |
| De mis grupos                                 | Seleccione                |                                                       | 1 |
| De mis proyectos                              | Este campo es obligatorio |                                                       |   |
| Mis aprobaciones                              | Teléfono Fijo             | Número Celular                                        | Ŧ |
| Aprobaciones pendientes                       |                           |                                                       | 2 |
| [i≣] Tareas ∨                                 | Condicion                 | Razon Social (En caso de empresa)                     |   |
| Base de<br>Conocimiento                       | NIT (En caso de empresa)  | Cedula de Extranjeria o Pasaporte                     | ⊪ |
| Accesos directos                              | País                      | Departamento                                          |   |
| 🗊 Casos abiertos 🕕<br>選 Vistas personalizadas | Municipio                 | Sede a la que desea enviar su Petición (*) Seleccione |   |
| 🖄 Casos favoritos                             |                           |                                                       |   |
|                                               | 0 Adjuntos                | ADJUNTAR ARCHIVO 🕨                                    |   |
|                                               |                           | ir al Listado Cancelar Guardar                        |   |

• Son obligatorias a rellenar aquellas casillas que posean el signo \*.

### NIVELES DE PRIORIDAD.

• Dependiendo de la urgencia se lanzará el tipo de prioridad que es requerida.

|      | INCLORAD<br>NACIONAL<br>NCCIONAL |                              |   |                                                   | Crea      | caso | 3 | Ð |
|------|----------------------------------|------------------------------|---|---------------------------------------------------|-----------|------|---|---|
|      | Casos ^                          |                              |   |                                                   |           | 1    | = | Ś |
| Asi  | gnados a mi                      |                              |   |                                                   |           |      |   | < |
| De   | mis grupos                       |                              |   |                                                   |           |      |   | 1 |
| De   | mis proyectos                    | Defina el nivel de prioridad |   |                                                   | ^         |      |   |   |
| Mis  | aprobaciones                     | Impacto                      |   | Urgencia                                          |           |      |   |   |
| Apr  | obaciones pendientes             | Seleccione                   | Ŧ | Seleccione                                        | v         |      |   |   |
| ¥≡   | Tareas 🗸 🗸                       | Prioridad                    |   | Proveedor                                         |           |      |   |   |
| 9    | Base de<br>Conocimiento          | -Seleccione-                 |   | Digite por lo menos una letra o tecla espaciadora |           |      |   |   |
|      |                                  | UC                           |   | Unidad organizacional                             |           |      |   |   |
| Acce | sos directos                     | -Seleccione-                 |   | Digite por lo menos una letra o tecla espaciadora |           |      |   |   |
| El c | asos abiertos 🕕                  | OLA                          |   |                                                   |           |      |   |   |
| Ξv   | istas personalizadas             | -Seleccione-                 |   |                                                   |           |      |   |   |
| 🖈 Co | sos favoritos                    |                              |   |                                                   |           |      |   |   |
|      |                                  | 0 Adjuntos                   |   | ADJUNTAR.                                         | ARCHIVO I |      |   |   |
|      |                                  |                              |   | Ir al Listado Cancelar                            | Guarda    | ir   |   |   |

• Si no se llegó a diligenciar un campo este nos los indicará.

En la parte inferior derecha hay una opción de adjuntar archivos.

|                         |                                                    |                                            | Crea     | ir caso |   |          |
|-------------------------|----------------------------------------------------|--------------------------------------------|----------|---------|---|----------|
| Casos ^                 |                                                    |                                            |          |         | = | Ś        |
|                         | Municipio                                          | Sede a la que desea enviar su Petición (*) |          |         |   | <        |
| Asignados a mi          |                                                    | Seleccione                                 | Ŧ        |         |   |          |
| De mis grupos           |                                                    | Este campo es obligatorio                  |          |         |   | 1        |
| De mis proyectos        | DE ACUERDO CON LA LEY 1581 DE 2012 DE PROTECCIÓN D |                                            |          |         |   |          |
| Mis aprobaciones        |                                                    |                                            |          |         |   | 1        |
| Aprobaciones pendientes | Defina el nivel de prioridad                       |                                            | ^        |         |   | *        |
| Tareas 🗸 🗸              | Impacto                                            | Urgencia                                   |          |         |   | <b>.</b> |
| Base de<br>Conocimiento | CRITICAL                                           | HIGH                                       | Ŧ        |         |   |          |
|                         | Prioridad                                          | UC                                         |          |         |   |          |
| Accesos directos        | CRITICAL                                           | -Seleccione-                               |          |         |   |          |
| 📰 Casos abiertos 🕕      | OLA                                                |                                            |          |         |   |          |
| 🗐 Vistas personalizadas | -Seleccione-                                       |                                            |          |         |   |          |
| 🖈 Casos favoritos       |                                                    |                                            |          |         |   |          |
|                         | 0 Adjuntos                                         |                                            | RARCHIVO |         |   |          |
|                         |                                                    | Ir al Listado Cancelar                     | Guard    | ar      |   |          |

Este nos permite seleccionar cualquier archivo necesario para el caso, además también nos permite escribir una descripción.

|      | NACIONAL<br>PECIDIMAL |                    |                  |                                 |                        | Crear cas      | 50 ( | 9        |
|------|-----------------------|--------------------|------------------|---------------------------------|------------------------|----------------|------|----------|
| P    |                       |                    |                  |                                 |                        |                | :=   | Ś        |
| Asi  |                       | Municipio          |                  | Sede a la que desea enviar su l | Petición (*)           |                |      | <        |
| De   |                       |                    | Adjuntar archivo | ×                               |                        | <b>•</b>       |      | 1        |
| De   |                       | DE ACUERDO CON LA  | Examinar         |                                 |                        |                |      |          |
| Mis  |                       |                    |                  | 0 Adjuntos                      |                        |                |      | <b>1</b> |
| Арг  |                       | Defina el nivel de | Descrinción      | 0 Aujunto                       |                        | ^              |      | 2        |
|      |                       | Impacto            | Description      |                                 |                        |                |      | 血        |
| 2    |                       | CRITICAL           |                  |                                 |                        | Y              |      |          |
|      |                       | Prioridad          |                  |                                 |                        |                |      |          |
| Acce |                       | CRITICAL           |                  |                                 |                        |                |      |          |
|      | asos abiertos 🕕       | OLA                | PRIVADO PÚBLICO  |                                 |                        |                |      |          |
| ₩ v  |                       | -Seleccione-       |                  | Adjuntar archivo                |                        |                |      |          |
| 🖈 Co | isos favoritos        |                    |                  |                                 |                        |                |      |          |
|      |                       |                    |                  |                                 | ADJU                   | NTAR ARCHIVO 🕨 |      |          |
|      |                       |                    |                  |                                 |                        |                |      |          |
|      |                       |                    |                  |                                 | Ir al Listado Cancelar | Guardar        |      |          |

Son elegibles las opciones de privado o público:

- Si selecciona privado solo podrá ser visualizado por los especialistas.
- Si selecciona público podrá ser visualizado por el especialista y el cliente en su consola de usuario.

Se procede a guardar el caso.

| therman.                           |                        |                 |                       |                         |                                                                  |                          | Crear-corpo                   |
|------------------------------------|------------------------|-----------------|-----------------------|-------------------------|------------------------------------------------------------------|--------------------------|-------------------------------|
| n e                                | * RF-14158<br>Proyects | Evaluado P      | hograco               | Fechs de registro       | Cases relacionados                                               | Costes Situationes       | California (                  |
| apos                               |                        |                 |                       | Linear out instant bits | Buscar por número de caso, desc                                  | ripción y asunto         |                               |
| yectos                             | Asunto Willi           |                 |                       |                         | Premuos por Tipe Casos Estado Jevento. Tipo be-                  | ome Todos Relation Todos |                               |
| ane (FSC)                          | Prueba Capacitacion    |                 |                       |                         |                                                                  | activity.                | Attustor O                    |
| aciones<br>mes pendientes          | 0                      | econipción (*)  |                       | Solution                |                                                                  |                          | Desosser                      |
| fareas ~                           | 2 A . (                | О • В Г ⊻ Ш Ⅲ П | . ∷ ∷ ∂               |                         | RF-5782                                                          | 29/1/2025, 9-51,45       | Requerimients de Servicio     |
| de<br>cimiento                     | Prueba Capacitacion    |                 |                       |                         | Pruebo caso PORS<br>Proyecto Unal PORS<br>Servisio: Consultas DP |                          | Relacion<br>Relacionado con _ |
| ectos<br>Jertos 🕕<br>ensonalizadas |                        |                 |                       | I                       |                                                                  |                          |                               |
| pritos.                            | Información adicio     | nd              |                       | ^                       |                                                                  |                          |                               |
|                                    | Usuario (*1            | Die             | rección Correcponder  | cia Fisica (*)          |                                                                  |                          |                               |
|                                    | 2.doministration       | * 0             | calle                 |                         |                                                                  |                          |                               |
|                                    | Telefono Fijo (*)      | tio.            | imero Celulor(*)      |                         |                                                                  |                          |                               |
|                                    | 2                      | 3               | 950                   |                         |                                                                  |                          |                               |
|                                    | Condicion (*)          | Ru              | con Cocial (En caso d | empreos)(*)             |                                                                  |                          |                               |
|                                    | 1 Adjuntos             |                 |                       | ADJUNTAN ARCHIVO P      |                                                                  |                          |                               |

# **CREACION DE TAERAS**

| an o o                                | RF-14/56 Evacu<br>Proyects Percent         |                                                                                                    | istre III<br>(50. 29 | < X Hassinal @ Tierroos * Cessos<br>Cosos relacionados         | B fatorena                    | uno refociar Tauno amoulo |
|---------------------------------------|--------------------------------------------|----------------------------------------------------------------------------------------------------|----------------------|----------------------------------------------------------------|-------------------------------|---------------------------|
| rupos                                 |                                            |                                                                                                    |                      | Buscar por número de caso, descripción y as                    | ounto                         |                           |
| royectes                              | Asunto Willi                               |                                                                                                    |                      | Plimato por Tipe. Casos Estado: Aciento. Tipo se caso: Todos R | eracidos Todos                |                           |
| torse (FSC)                           | Prueba Capacitación                        |                                                                                                    |                      | Dependential para ver la información reclerate     Accustor    |                               |                           |
| baciones<br>iones pendientes          | n ana uponataran<br>Destipole (1) Solution |                                                                                                    |                      |                                                                |                               | E Dessessor               |
| eds 🗸                                 | 2 A • O • B I                              |                                                                                                    |                      | RF-5782<br>Pruebo coso PORS                                    | 29/1/2025, 9:51,45            | Requerimients de Cervicio |
| e de<br>ocimiento                     | Prueba Capacitacion                        |                                                                                                    |                      | Proyecto, Unal PORG<br>Servicio, Concurtos DP                  | Relación<br>Relacionado con - |                           |
| rectos<br>Biertos 📵<br>eersonalizadas |                                            | I                                                                                                    |                      |                                                                |                               |                           |
| adductore.                            | Información adicional                      |                                                                                                    | ^                    |                                                                |                               |                           |
|                                       | Usuario (*)                                | Dirección Correspondencia Física (*)                                                                                                    |                      |                                                                |                               |                           |
|                                       | Administration                             | * colle                                                                                                    |                      |                                                                |                               |                           |
|                                       | Telefono Fijo (*)                          | Numero Celulor (*)                                                                                                    |                      |                                                                |                               |                           |
|                                       | 2                                          | 350                                                                                                    |                      |                                                                |                               |                           |
|                                       | Condición (*)                              | Razon Cocial (En caso de empreca)(*)                                                                                                    |                      |                                                                |                               |                           |
|                                       |                                            | Station of the local division of the local division of the local d |                      |                                                                |                               |                           |

Se puede crea la tarea o se pueda parametrizar para que pueda ser automático, a la cual cuando las tareas relacionadas al caso hayan sido resueltas, podrá existir una regla que permita modificar el caso. Al solucionar la tarea el caso se cerrará.

|                                                                            | Nueva tarea      |          | Número del caso  | Fecha de registro 🔠           | <            | B Tores |                     | Q De |                        | > | :        |
|----------------------------------------------------------------------------|------------------|----------|------------------|-------------------------------|--------------|---------|---------------------|------|------------------------|---|----------|
| ice a mi                                                                   | Proyecto         | Prograso | RE-1488<br>Autor | 31/3/2028, 14:58:24<br>Modelo | Modelo       |         | Estado              |      | Relación (*)           |   |          |
| prupos                                                                     | Unal PORC        | ×        | APPLICATION      | 103                           | Delectione   | -       | Seleccione          |      | Galeccione             |   |          |
| proyectos                                                                  | Apunto (*) 1/258 |          |                  |                               | Razon        |         | Grupos              |      | Responsable            |   |          |
| idano (FSC)                                                                |                  |          |                  | I                             | Seleccione   |         | Geleccione          |      | Selecciote             |   | <u>.</u> |
| bociones                                                                   |                  |          | lasengelan (*1   | Asunto                        | Duracion (*) |         | Fecho de Inicio (*) |      | Fecha final            |   |          |
| ciones pendientes                                                          | 2 A . 0          |          |                  |                               | 0 00 0 HP    | 0 HH    | d/m/a.h.min.s       | 6    | Pendiente por solculor |   |          |
| nocimiento                                                                 |                  |          |                  |                               |              |         |                     |      |                        |   |          |
| ve sa<br>nocimiento<br>Sirectos<br>apieros S<br>personalizados<br>aperitos |                  |          |                  |                               |              |         |                     |      |                        |   |          |

También se puede hacer por casos relacionados, la elaboración de estos modifica el caso principal.

| Coros              | Nueva tarea      |           | Número del caso | Fecha de registro                                                                                                    | <b>≡</b> <   | B Torec                | O Dates Addresses      | > |
|--------------------|------------------|-----------|-----------------|----------------------------------------------------------------------------------------------------|--------------|------------------------|------------------------|---|
|                    | Provento         | Program   | RF-14/55        | 31/3/2025, 14:58:24<br>Modelo                                                                                                    | Modelo       | Estado                 | Relación (*)           |   |
|                    | Unal POPS        | s         | APPLICATION     | N/A                                                                                                    | Seleccione   | * Celeccione           | * Seleccione           |   |
| n grupos           | Apunto (*) 0/255 |           |                 |                                                                                                    | Razon        | Grupos                 | Besponsoble            |   |
| andario (ESC)      |                  |           |                 |                                                                                                    | Seleccione   | -                      |                        |   |
| robaciones         |                  |           | Deconpoion(*)   |                                                                                                    | Duración (*) | Fecha de inícia (*)    | Fechafinal             |   |
| aciones pendientes | 2 A . 0          | • B 7 U = |                 |                                                                                                    | 0 00 0       | HH 0 HH d/m/a hi min s | Pandianta por odiculor |   |
| oreas ~            | 2                |           |                 |                                                                                                    |              |                        |                        |   |
| nte da             |                  |           |                 |                                                                                                    |              |                        |                        |   |
| onocimiento        |                  |           |                 |                                                                                                    |              |                        |                        |   |
| function .         |                  |           |                 |                                                                                                    |              |                        |                        |   |
| aniertos (2)       |                  |           |                 |                                                                                                    |              |                        |                        |   |
|                    |                  |           |                 |                                                                                                    |              |                        |                        |   |
| favoritos          |                  |           |                 |                                                                                                    |              |                        |                        |   |
|                    |                  |           |                 |                                                                                                    |              |                        |                        |   |
|                    |                  |           |                 |                                                                                                    |              |                        |                        |   |
|                    |                  |           |                 |                                                                                                    |              |                        |                        |   |
|                    |                  |           |                 |                                                                                                    |              |                        |                        |   |
|                    |                  |           |                 |                                                                                                    |              |                        |                        |   |
|                    |                  |           |                 |                                                                                                    |              |                        |                        |   |
|                    |                  |           |                 | and the second second se |              |                        |                        |   |

En la parte derecha de tareas están las opciones de poder asignarle un grupo responsable o algún responsable.

Se cuenta con la pestaña tiempos y costos

| C montes                                                     |                      |                              |                           |                                          |          |                   |            | $\sim$           |                 | Crear        | 0055  |     | 1 |
|--------------------------------------------------------------|----------------------|------------------------------|---------------------------|------------------------------------------|----------|-------------------|------------|------------------|-----------------|--------------|-------|-----|---|
| Cosos ^                                                      | RF-14156             | EVALUADD                     | Progress                  | Fecho de registro<br>31/3/2025, 14:50-29 | 10       | < <u><u> </u></u> | *** (      | A Teamper Costes | Aelacionec      | G Toreas     | >     | :   | 1 |
| Asignados a mi<br>De mis grupos                              | Proyecto<br>Una PORS | Requerimiento de<br>Servicio | Autor O                   | Modelo<br>Modelo ServiceCall pars        |          |                   | Tier       | npos             | ¢               | ostas        |       | 1   | l |
| De mis proyectos                                             | Pal                  |                              | v.                        |                                          |          | PECHA D           | E REGICTRO | PECHA DE CIERRE  | FECHA DE COMMED | TIENPO TOTAL |       |     |   |
| tis aprobaciones                                             | Detalles del caso    |                              | 31/3/2025, 14 50 29       |                                          |          |                   |            | ¢                |                 |              |       |     |   |
| Aprobaciones pendientes                                      | Asunto 1975          |                              |                           | EHPO                                     | PROGRESS | РЕСНА ЕСТІМАВА    | FECHA REAL |                  |                 |              |       |     |   |
| Bose de<br>Conocimiento                                      |                      |                              | Atencion<br>00c.0         | h.00min                                  | 0%       | -                 | -          |                  |                 |              |       |     |   |
| cesos directos                                               | 2 A •                |                              | Solucion                  |                                          |          |                   |            |                  |                 |              |       |     |   |
| Casos obiertos 🧐<br>Vistas personalizadas<br>Casos favoritos | Prueba Capacitac     | lion                         |                           |                                          |          | 004.0             | in 20min   | 0%               |                 | -            |       |     |   |
|                                                              | Información adici    | ^                            |                           |                                          |          |                   |            |                  |                 |              |       |     |   |
|                                                              | Usuaria (*)          |                              | Dirección Correcpondencia | Fisica (*)                               |          |                   |            |                  |                 |              |       |     |   |
|                                                              | 1 Adjuntos           |                              |                           | ADJUNTAR ARCHIVO                         |          |                   |            |                  |                 |              |       |     |   |
|                                                              |                      |                              |                           |                                          |          |                   |            |                  | Ir al Listado   | Cancelar     | Buard | lar |   |

La pestaña de tiempos y costos simplemente nos mostrara, la fecha del registro del caso, la información de la atención del caso y la información de la solución del caso.

#### Se cuenta también con la parte de relaciones:

|                                                                                                    |                                   |                                          |                                          |                                                                               |                                                                                                    | Crear casa       |             |
|----------------------------------------------------------------------------------------------------|-----------------------------------|------------------------------------------|------------------------------------------|-------------------------------------------------------------------------------|----------------------------------------------------------------------------------------------------|------------------|-------------|
| Casos ^<br>Asignados a mi<br>De mis grupos<br>De mis provectos                                                                                  | RF-14156<br>Proyecta<br>Unal PORS | EVALUADO<br>Requerimiento de<br>Servicio | Progress<br>5<br>Autor O<br>APPLICATION_ | Fecho de registro<br>31/3/2025, 14-80:29<br>Modelo<br>Modelo ServiceColl pors | E Historial & Tiempes 7 Castes      Engesiones      Euseur per número de caso, descripción y asunto | Cla Torreon, > : | ්<br><<br>1 |
| Mi calendario (FSC)                                                                                                    | Apunto 19/256                     |                                          |                                          |                                                                               | Pistrado por: Tipo: Casos Estado: Ablerto, Tipo de caso: Todos Helación: Todos                      |                  | 1           |
| Mis aprobaciones<br>Aprobaciones pendientes<br>Tareas<br>Base da<br>Concimiente<br>Accessos directos<br>Cosos abiertos<br>Vintos personalizadas | Prueba Capacitacion               | ripcite(*)<br>• B Z V E                  | °<br>≇≇ ⊨                                | ahutian                                                                       | Cete encultar pro un o información recento                                                          | Enaiter O        | <b>2</b>    |
| (4) Casos fovoritos                                                                                                    | Información adiciona              | al                                       |                                          | ^                                                                             |                                                                                                    |                  |             |
|                                                                                                    | Usuario (*)                       |                                          | Dirección Correspondensis                | a Fisica (*)                                                                  |                                                                                                    |                  |             |
|                                                                                                    | Administrativa                    |                                          | calle                                    |                                                                               |                                                                                                    |                  |             |
|                                                                                                    | Teléfono Fijo (*)                 |                                          | Número Celular (*)                       |                                                                               |                                                                                                    |                  |             |
|                                                                                                    | 2                                 |                                          | 350                                      |                                                                               |                                                                                                    |                  |             |
|                                                                                                    | Condición (*)                     |                                          | Razon Social (En caso de e               | mpreca)(*)                                                                    |                                                                                                    |                  |             |
|                                                                                                    | 1 Adjuntos                        |                                          |                                          | ADJUNTAR ARCHIVO 🕨                                                            |                                                                                                    |                  |             |
|                                                                                                    | Pø                                |                                          |                                          |                                                                               | Ir ol Listodo                                                                                       | lancelar Guardar |             |

01 白 D 1. EVALUADO < 1 Buscar por n P 2 E Con <u>.</u> 12 A + 0 10 10 4 Bare de R . colla 350 Fe Inditi de l

Si queremos relacionar este caso con otro presionamos el icono de nueva relación.

En la parte superior habilita si se quiere hacer la búsqueda por caso, es decir, escribir el número de caso que se quiera relacionar.

| Relacionar casos                                     |                                                               |                     |            |                    | ×                 |
|------------------------------------------------------|---------------------------------------------------------------|---------------------|------------|--------------------|-------------------|
| Seleccione la opción de acuerdo a la información que | conoce 🔘 Buscor par caso. 🗌 Buscar por tipo c                 | le caso y proyecto. |            |                    |                   |
| El coso RF-14156 será relacionado como p             | adre de los casos seleccionados.                              |                     |            |                    |                   |
| Tipo de relación Casos                               | * Q RF-5782                                                   | · · · · ·           | Busper     |                    |                   |
| Se encontraron las siguientes coincidencias seg      | jún lá búsqueda 🛞                                             |                     | 0          |                    |                   |
| Para realizar la relación, seleccione los caso       | co y el tipo de caso<br>Piltro: Número De Caso<br>Operador: = |                     |            |                    |                   |
| Caso                                                 | Categoria Estado: Abiertos                                    | Responsable         | Entodo     | Fécho de registro  | Assents           |
| 2007-90                                              | End-online reaction of the P                                  | Alejandra Bolivar   | RESULTANCE | 28/1/2023, 9:51-49 | Provins case PQRS |
| ABIERTOS CERMADOS                                    |                                                               | н 4 1               | ► H        | 1-1ef1             | Relacionar        |

Al encontrar el caso que queremos relacionar simplemente se hace clic en el check de la parte izquierda.

| Relacionar casos                                         |                                                |                   |        |                   | ×                |
|----------------------------------------------------------|------------------------------------------------|-------------------|--------|-------------------|------------------|
| Seleccione la opción de acuerdo a la información que con | nace 🔘 Buscar por caso. 🗍 Buscar por tipo de   | case y proyecto.  |        |                   |                  |
| El caso RF-14156 será relacionado como pad               | re de los casos seleccionados.                 |                   |        |                   |                  |
| Tipo de relación Donne                                   | * O RF-5782                                    |                   | Buscar |                   |                  |
| Se encontraron las siguientes coincidencias segun        | la büsqueda. 🕢                                 |                   |        |                   |                  |
| (Requerimiento de Dervicio                               |                                                |                   |        |                   |                  |
| Para realizar la felación, seleccione las casos y        | y el tipo de caso y por ultimo la relación.    |                   |        |                   |                  |
| Case _                                                   | Catingana                                      | Responsable       | Estado | Fecha de registro | Asunts           |
| Bess                                                     | EVALUACIÓN, MEDICIÓN, DONTROL Y<br>DEBUIHIENTO | Alejandro Bollvar |        | 29/3/2025 8 31 48 | Prueba zone PQRS |
|                                                          |                                                |                   |        |                   |                  |
|                                                          |                                                |                   |        |                   |                  |
|                                                          |                                                |                   |        |                   |                  |
|                                                          |                                                |                   |        |                   |                  |
|                                                          |                                                |                   |        | 1-141             |                  |
| O ABIERTOS CERRADOS                                      |                                                |                   |        | 1-1411            |                  |
|                                                          |                                                |                   |        |                   | Rulacionar       |
|                                                          |                                                |                   |        |                   |                  |
|                                                          |                                                |                   |        |                   |                  |
|                                                          |                                                |                   |        |                   |                  |

Esto habilita dos opciones:

• requerimiento del que se va a relacionar, este nos va a indicar la razón de la relación que queremos.

| Relacionar      | casos                                 |                                                   |                   |        |                    | ×                |
|-----------------|---------------------------------------|---------------------------------------------------|-------------------|--------|--------------------|------------------|
| Seleccione la a | polón de acuerdo a la información que | conoce 🚫 Buscar por caso. 🗍 Buscar por tipo de co | sto y proyecto.   |        |                    |                  |
| O El caso i     | RF-14156 será relacionado como p      | adre de los casos seleccionados.                  |                   |        |                    |                  |
| Tipo de relac   | ción casos                            | * Q RF-5782                                       | ~                 | Buscar |                    |                  |
| Se encontra     | ron los siguientes coincidencias seg  | iún la büsqueda. 🕕                                |                   |        |                    |                  |
| Requerimier     | nto de Servicio Relación:             | lm -                                              |                   |        |                    |                  |
| () Para rea     | alizar la relación, seleccione os e 🔒 | decionado con or último la relación.              |                   |        |                    |                  |
|                 | Caso                                  |                                                   | Responsable       | Estado | Fecho de registro  | Asunto           |
| 2               | RF-5782                               | ENALUACIÓN, MEDICIÓN, CONTROL, Y<br>SEBUIMIENTO   | Alejandro Bollvar |        | 29/1/2025, 9.51,45 | Prueba caso PORS |
|                 |                                       |                                                   |                   |        |                    |                  |
|                 |                                       |                                                   |                   |        |                    |                  |
|                 |                                       |                                                   |                   |        |                    |                  |
|                 |                                       |                                                   |                   |        |                    |                  |
|                 |                                       |                                                   |                   |        |                    |                  |
|                 | CERRADOS                              |                                                   | н ч 1             | э н    | 1-1cf1             |                  |
|                 |                                       |                                                   |                   |        |                    | Relacionar       |
|                 |                                       |                                                   |                   |        |                    |                  |
|                 |                                       |                                                   |                   |        |                    |                  |
|                 |                                       |                                                   |                   |        |                    |                  |

Se escoge una de ellas y luego se hace clic en relación.

| Relacionar casos                                                     |                                                   |                     |        |                    | ×                                                                                                    |
|----------------------------------------------------------------------|---------------------------------------------------|---------------------|--------|--------------------|----------------------------------------------------------------------------------------------------|
| Seleccione la opción de ocuerdo a la información                     | que conoce 🔘 Buscar par casa. 👘 Buscar por tipo d | le caso y proyecto. |        |                    |                                                                                                    |
| El caso RF-14/56 será relacionado car                                | ma podre de los casos seleccionados.              |                     |        |                    |                                                                                                    |
| Tipo de relación Coses<br>Se encontraron las siguientes coincidencia | * Q RF-5782                                       | · · · ·             | Buscar |                    |                                                                                                    |
| Requerimiento de Servicio Relación                                   |                                                   |                     |        |                    |                                                                                                    |
| Para realizar la relación, seleccione los                            | C Relacionado con for ultimo la relación.         |                     |        |                    |                                                                                                    |
| Coso                                                                 | Genera                                            | Responsible         | Estado | Fecho de registro  | Asunta                                                                                                    |
| 2 RF-5782                                                            | EVALUACIÓN, MEDICIÓN, CONTROL Y<br>SEBUIMIENTO    | Alejandro Bollvar   |        | 29/1/2025, 9.51,48 | Prueba caco PORS                                                                                                    |
|                                                                      |                                                   |                     |        |                    |                                                                                                    |
| ABIERTOS CERRADOS                                                    |                                                   | и 4 1               | Þ. H   | 1-1671             | ightarrow  ightarrow  ightarr |

Cuando se realiza la relación de casos, se enlistar los casos que estén relacionados al caso principal.

| Cosos ^                                                     | RF-14156 EVALUADO                                                                                                    | Progreso Fecho de registro 📕                                                     | K 🗄 Historial 🎄 Tiempos Y Costos 🗮 Relociones                                                                                          | E Toress > :                  |
|-------------------------------------------------------------|----------------------------------------------------------------------------------------------------|----------------------------------------------------------------------------------|----------------------------------------------------------------------------------------------------|-------------------------------|
| Asignados a mi<br>De mis grupos                             | Proyecto<br>Unal PORD Bervicio                                                                                                    | Autor O Modelo<br>APPLICATIONModelo CerviceColl pqrs                             | Casos relacionados Buscar por número de caso, descripción y asunto                                                                     | Nuevo articulo                |
| De mis proyectos<br>Mi calendario (FSC)<br>Mis aprobaciones | Categorización del caso                                                                                                    | Categoria (*)                                                                    | Pritrodo por Tipo. Casos Estado, Abienta. Tipo de ossoi: To dos Renación: Todos<br>() Debe oscualizar poro ver la información reciente | Actualizar Q                  |
| Aprobaciones pendientes                                     | Queja X                                                                                                    | FINANCIERA Q                                                                     |                                                                                                    | Desasselar                    |
| Tareas 🗸                                                    | Información del cliente                                                                                                    | ^                                                                                | RF-5782 28/1/2021 9:51 46<br>Prueba caso PORS                                                                                          | 6 (Requerimiento de Servicio) |
| Conocimiento                                                | Solisitante 0 • Cliente 0 •                                                                                                    | Compañía 🛈 👁                                                                     | Proyecto: Unal PORG<br>Servicio: Consultas DP                                                                                          | Relacionado con 🗕             |
| Cossos directos<br>1 Dasos abiertos 🧟                       | Giovanny Antonio Rozo Si     X     Iliovanny Antonio       Ci     GLA Ø     Iliovanny Antonio       Digite por lo menos una letra     Iliovanny Antonio     Iliovanny Antonio | o Rozo Gi X + GEDE BOBOTA X +<br>Ubicación<br>Digite por lo menos una letra o te |                                                                                                    |                               |
| Casos favoritos                                             | Información básica                                                                                                    | ^                                                                                |                                                                                                    |                               |
|                                                             | Estado                                                                                                    | Razón                                                                            |                                                                                                    |                               |
|                                                             | EVALUADO *                                                                                                    | Camplementa información y direcciona al respo                                    |                                                                                                    |                               |
|                                                             | Secretoria y Dependencias sede Bogoto 🛛 🔻                                                                                                    | Sistema de quéjas reclamas y sugerencias 🔻                                       |                                                                                                    |                               |
|                                                             | 1 Adjuntos                                                                                                    | AGJUNTAR ARCHIVO                                                                 |                                                                                                    |                               |
|                                                             |                                                                                                    |                                                                                  | Ir al Lista                                                                                                    | do Concelor Guardar           |

Si el caso tiene unas tareas específicas para el caso este se podrá visualizar el listado de las tareas para así darle gestión a las tareas que estén pendientes del caso.

| 1 Casos 🔷                                                                         | * RF-14156<br>Proyecto<br>Unal PORS | EVALUADO<br>Requerimiento de<br>Servicio | Progress<br>S<br>Autor O<br>APPLICATION       | Fecho de registro<br>31/3/2025, 14:50-29<br>Modelo<br>Hodelo GerviceCall p | 12     | Casos relacionados                                                                                                    | tos 🗮 Relaciones                             | Leva relacion Nuevo articu |
|-----------------------------------------------------------------------------------|-------------------------------------|------------------------------------------|-----------------------------------------------|----------------------------------------------------------------------------|--------|----------------------------------------------------------------------------------------------------|----------------------------------------------|----------------------------|
| na grupos<br>nis proyectos<br>siendario (FSC)<br>torobaciones                     | Categorización del caso             |                                          | Categoria (*)                                 |                                                                            | ^      | Buscar por número de caso, descripci<br>ristrado por Tipo: Casos Estado: Abierto. Tipo de caso:     Debe ossualizar poro ver la información recier | ión y asunto<br>Todos Relación: Todos<br>Ita | Amusica: O                 |
| robaciones pendientes                                                             | Queja                               | ×                                        | FINANCIERA                                    |                                                                            | Q      |                                                                                                    |                                              | E Devasociar               |
| Tareas 🗸                                                                          | Información del cliente             |                                          |                                               |                                                                            | ~      | RF-5782<br>Pruebo coso PORS<br>Provecto Unal PORS                                                                                                  | 29/1/2025, 9:51:48                           | Requerimiento de Servicio  |
| Conocimiento                                                                      | Solicitante 0 👁                     | Cliente 0 @                              |                                               | Compañia 🖲 🁁                                                               |        | Servicio: Consultas DP                                                                                                    |                                              | Relacionado con 🛛 🗕        |
| ccesos directos<br>Casos abiertos (2)<br>Vistos personalizados<br>Casos favoritos | Glovanny Antonia Roza Di            | × + Giovanny Antoni                      | ie Roza Di 兴 🕂                                | DEDE BOOOTA                                                                | × +    |                                                                                                    |                                              |                            |
|                                                                                   | CI                                  | SLA 🛛 👁                                  |                                               | Ubicación                                                                  |        |                                                                                                    |                                              |                            |
|                                                                                   | Digite por lo menos una letra       | _ + Oveja                                |                                               | Digite por la menas una letra                                              | ote    |                                                                                                    |                                              |                            |
|                                                                                   | Información básica                  |                                          |                                               |                                                                            | ^      |                                                                                                    |                                              |                            |
|                                                                                   | Estodo                              |                                          | Razán                                         |                                                                            |        |                                                                                                    |                                              |                            |
|                                                                                   | EVALUADO                            | *                                        | Camplemento información y direcciona al respo |                                                                            |        |                                                                                                    |                                              |                            |
|                                                                                   | Grupo Responsable                   |                                          | Responsable                                   |                                                                            |        |                                                                                                    |                                              |                            |
|                                                                                   | Secretoria y Dependencias si        | ede Bogota 🛛 👻                           | Slotemo de quej                               | as realamos y sugerencias                                                  | w.     |                                                                                                    |                                              |                            |
|                                                                                   | Tipo de registro                    |                                          |                                               |                                                                            |        |                                                                                                    |                                              |                            |
|                                                                                   | 14djuntos                           |                                          |                                               | ADJUNTAR ARD                                                               | HIVO ► |                                                                                                    |                                              |                            |

En la parte inferior izquierda se encuentra un botón para poder redactar un correo del caso.

| Cosos ^                                 | RF-14156 EVALUADO                          | Progress Fesha de registro                                   | III Kittorial 🎄 Tiempoc Y Costoc 🖺 Relaciones    | Ca Toreco >  |
|-----------------------------------------|--------------------------------------------|--------------------------------------------------------------|--------------------------------------------------|--------------|
| signados a mi                           | Proyecto Requerimiento de                  | Autor <b>O</b> Modelo                                        | Tareas relacionadas                              | Nueva tarea  |
| a mis grupos                            |                                            | APPLICATION Modelo ServiceCal po                             | Pa Buscar                                        |              |
| mis proyectos                           |                                            |                                                              | Filtrado por: Estado: Todos Relación Todos       |              |
| calendario (FSC)                        | Categorización del caso                    |                                                              | Debe octualizar para ver la información reciente | Actualizar O |
| s aprobaciones                          | Servicio (*)                               | Categoria (*)                                                |                                                  |              |
| robaciones pendientes                   | Oueja                                      | FINANCIERA                                                   | Q                                                |              |
| Toreos ~                                | Información del cliente                    |                                                              | ^                                                |              |
| Base de<br>Conocimiento                 | Solicitante 0 @ Cliente 0 @                | Compañía 🛙 👁                                                 |                                                  |              |
|                                         | Glovanny Antonio Rozo Di 💥 🕂 🛛 Glovanny An | enie Reze DIX + GEDE BOGOTA                                  | x +                                              |              |
| esos directos                           | CI SLA O @                                 | Ubicación                                                    |                                                  |              |
| Jasas abiertos 🕲                        | Digite por la menos una letra              | Digite por la menos una letra o                              | ite                                              |              |
| listas personalizadas<br>Isos favoritas | Información básica                         |                                                              | ^ Sin información                                |              |
|                                         | Estado                                     | Rozón                                                        |                                                  |              |
|                                         | EVALUADO                                   | Complemento información y direcciona al respo                | · *                                              |              |
|                                         | Grupo Responsable                          | Responsable                                                  |                                                  |              |
|                                         | Secretorio y Dependencias sede Bogsta      | <ul> <li>Sistema de quejas reclamos y sugerencias</li> </ul> | *                                                |              |
|                                         | Tipo de registro                           |                                                              |                                                  |              |
|                                         |                                            |                                                              | (0) Tareas Tipo de tareas O Tarea                |              |

Hay que tener en cuenta que debe existir un guion parametrizable y la información a quien va dirigido el correo.

| 0=                                      |                                           |                             |                    |     |             |                                   | Crear soza       |
|-----------------------------------------|-------------------------------------------|-----------------------------|--------------------|-----|-------------|-----------------------------------|------------------|
| Cotos ~ *                               | RF-14156 Evaluat                          | 10 Progress                 | Fecha de registra  | ∷ < | 📱 Historial | 🔹 Trempos Y Dostos 🛛 📓 Relaciones | B Tarrece > :    |
| Asignados o mi                          | Proyecto Requerimier<br>Unol PORS Dervice | Enviar correo               |                    |     | ×           |                                   | Nuevo torea      |
| De mis proyectos                        | Detropolita del com                       | Guian<br>Seleccione         |                    |     | *           | an Todoc                          | <u>م</u> الم     |
| Mi calendario (FSC)<br>Mis aprobaciones | Servicio(*)                               | Seleccione<br>Encueste PQR8 |                    |     |             | a información reclette            | Actualizar O     |
| Aprobaciones pendientes                 | Oueja                                     | Plantille Aprobacion        |                    |     |             |                                   | <u>.</u> ۵.      |
| Ella Banx de<br>Conocimiento            | Solicitante 0  Clien                      | • <b>0</b>                  |                    |     |             |                                   |                  |
| Accesos directos                        | Grovenny Antonio Rozo Si                  | Asunto (*)                  |                    |     | AGREGAR TAG | L C                               |                  |
| Res Victor personalizadas               | Información basica<br>Estado              | 2 A • 0 •                   | B I ∐ ≣ ≣ ≣        |     | AGREGAR TAG | Sin información                   |                  |
|                                         | EVALUADO<br>Brupo Responsable             |                             |                    |     |             |                                   |                  |
|                                         | Tipo de registro                          |                             |                    |     |             | en   • Tareo                      |                  |
|                                         | 1 Adjuntos                                |                             | ADJULINTAR PACES V |     |             | Ir al Listad                      | Cancelor Suardor |

# APROVACIÓN

Cuando el caso llega a un proceso de aprobación no se pobra modificar más este mismo.

| Company (A)                       | RF-14156                                           | ALIOANDO RECP. Pro                | ogreco                             | Fecho de registro                                        | < X Hassela                 | 🖨 Tiempos Y Costos 🛛 🖀 Relaciones                   | Ca Toress | > : |
|-----------------------------------|----------------------------------------------------|-----------------------------------|------------------------------------|----------------------------------------------------------|-----------------------------|-----------------------------------------------------|-----------|-----|
| ados a mi                         | Proyects<br>Uner PORS                              | lequermiento de Au<br>Dervicio Ap | eur O<br>PLICATION                 | 31/3/2025, 14:50, 29<br>Modelo<br>Modelo DerviceCal pars | Tarkas helacionadas         |                                                     |           |     |
| s proyectos<br>lendono (FSC)      | Categorización del caso                            |                                   |                                    | ^                                                        | Principa par Exhade: fields | s Perashte Tridou<br>es ver la Información reciente | smarrer ( | 0   |
| robaciones<br>actiones pendientes | Sarvicis (*)<br>Divijo                             | Car<br>X n                        | tegoria(*)<br>Silvitozza           | Q                                                        |                             |                                                     |           |     |
| lareas 🗸                          | Información del cliente                            |                                   |                                    | ^                                                        |                             |                                                     |           |     |
| directos                          | Delicitante 0 🗢                                    | Clarts 0 •                        | Compo<br>10 01. 74 + 0000          | 60 0 •                                                   |                             |                                                     |           |     |
| s abiertos. 😨                     | Ci<br>Digita por lo manos unaliante                | + Quere                           | Digite                             | ion<br>e por lo menos uno letro o te                     |                             | LØ                                                  |           |     |
| teveritas                         | Información basica                                 | $\sim$                            | - 1                                | ^                                                        |                             | un mutatorio                                        |           |     |
|                                   | VALICANDO RESPUESTA NIVEL 1<br>Orupo Responsable   |                                   | lide on de informació<br>sponosble | •                                                        |                             |                                                     |           |     |
|                                   | Secretorio y Sependencios cede<br>Tipo de registro | Bagota v D                        | istema de puejos reclor            | ros y sugerancilos 🦷                                     | Tores Tore                  | detures 0 Tares                                     |           |     |
|                                   | ) Adjuntes                                         |                                   |                                    |                                                          |                             |                                                     |           |     |

Tan pronto que se bloquea, se desplegará otra opción, pestaña de aprobación.

|                                                                    |                                           |                                             |                                                |                                                                          |            | Crear cado                                                                                         | 0      |
|--------------------------------------------------------------------|-------------------------------------------|---------------------------------------------|------------------------------------------------|--------------------------------------------------------------------------|------------|----------------------------------------------------------------------------------------------------|--------|
| Cosos ^                                                            | * RF-14156<br>Proyecta<br>Unal PORS       | Requerimiento de<br>Dervicio                | Progress<br>5<br>Autor <b>O</b><br>APPLICATION | Fecho de registro<br>31/3/2025, 14:50:29<br>Modelo<br>Modelo ServiceColl | II<br>pqrs | Bescone:     Constant of Longeneration     Constant of Longeneration     Constant of Longeneration |        |
| De mis proyectos<br>Mi calendario (FSC)                            | Categorización d                          | fel caso                                    |                                                |                                                                          | ^          | Resultado de votaciones anteriores                                                                 |        |
| Mis aprobaciones<br>Aprobaciones pendientes                        | Servicio (*)<br>Queja                     | ×                                           | Categoria (*)                                  |                                                                          | Q          |                                                                                                    |        |
| Tareas ~                                                           | Información del o                         | cliente                                     |                                                |                                                                          | ^          |                                                                                                    |        |
| Conocimiento                                                       | Galicitante 0 👁<br>Biovanny Antonio Ra    | Cliente 🛈 👁<br>Izo Sk., K 🕂 Oliovanov Anton | ie Reza Si                                     | Compañía 0 🗢                                                             | × +        |                                                                                                    |        |
| coesos directos<br>1 Casos ablertos (2)<br>1 Vistas personalizadas | Di<br>Digita por lo menos u               | SLA O O<br>una letra (+) Querja             |                                                | Ubicación<br>Digite por lo menos una letro                               | to te      |                                                                                                    |        |
| Casos favoritos                                                    | Estado<br>VALICIANDO RESPUE               | ESTA NIVEL NACIONAL                         | Razon<br>Validación de in                      | formación                                                                | *          |                                                                                                    |        |
|                                                                    | Grupa Responsable<br>Secretoria y Depende | enciaz sede Bogota 🛛 🔻                      | Responsable<br>Sistema de quej                 | jas reclamos y sugerencias                                               |            |                                                                                                    |        |
|                                                                    | Tipo de registro                          |                                             |                                                |                                                                          |            |                                                                                                    |        |
|                                                                    |                                           |                                             |                                                |                                                                          |            | iraL                                                                                               | istada |

En esta se despliega dos opciones; la de votaciones pendientes y la pestaña de histórico de votaciones.

| Casos 🔷                                                      | * | RF-14156<br>Proyecto          | Requeriment | ECP)        | Progress<br>S<br>Autor <b>O</b> | -           | Fecho de registro<br>31/3/2025, 14:50:29<br>Modelo | =  | <                      | E Relaciones     | (3 Toreos                              | Z Aprobaciones    | 图 Encueatas          | > |
|--------------------------------------------------------------|---|-------------------------------|-------------|-------------|---------------------------------|-------------|----------------------------------------------------|----|------------------------|------------------|----------------------------------------|-------------------|----------------------|---|
| nis grupos                                                   |   | Und PURD                      | CHINES      |             | J APPLICATION                   |             | Piodelo ServiceUdi pgi                             | 9  |                        | Votacio          | nes pendientes                         | Hist              | órice de votaciones  |   |
| mis proyectos<br>calendario (FSC)                            |   | Categorización del caso       | 5           |             |                                 |             |                                                    | ~  | Apro                   | bación por terce | roa Desaprobación                      | por terceros      |                      |   |
| aprobaciones                                                 |   | Servicio (*)                  |             |             | Categoria (*)                   |             |                                                    |    | Resu                   | imen de voto     | ción                                   |                   | 🕒 Agregor votantes 🗸 |   |
| robaciones pendientes                                        |   | Oueja                         |             | ×           | FINANCIERA                      |             |                                                    | Q  | -                      |                  |                                        |                   |                      | - |
| Tareas ~                                                     |   | Información del cliente       |             |             |                                 |             |                                                    | ~  |                        | ſ                |                                        |                   |                      |   |
| Base de<br>Conocimiento                                      |   | Solicitante 0 👁               | Olien       | • O •       |                                 | Compañio    | 0 @                                                |    |                        |                  | $\mathbf{O}$                           |                   | 4                    |   |
|                                                              |   | Olovanny Antonia Rosa Si      | × + 0a      | anny Antoni | e Roze Si 🛪 🕇                   | DEDE BO     | DEGTA                                              | +  |                        | L                | Votociones realiza                     | das Número de vi  | atantea              |   |
| sos directos                                                 |   | ci                            | SLA         |             |                                 | Ubicación   |                                                    |    | -                      |                  |                                        |                   |                      |   |
| Casos objertos 🗐<br>Vistas perconalizadas<br>Casos favoritos |   | Digite por lo menos una letra |             |             |                                 |             |                                                    |    | 1                      | bioquere         | icu_nal                                |                   |                      |   |
|                                                              |   | Información básica            |             |             |                                 |             |                                                    | ^  | -                      | Validana         | Validando Respuesta Nivel.             |                   | Canuante             |   |
|                                                              |   | Estado                        |             |             |                                 | Razón       |                                                    |    | abalivarb<br>Validanda |                  | Ivorb DD/MM/YYYY HH: MM                |                   | Pandiente            |   |
|                                                              |   | VALIDANDO RESPUESTA NIV       | EL NACIONAL | 2           | Validación de info              | ormación    |                                                    | Ψ. |                        | -                |                                        |                   |                      |   |
|                                                              |   | Grupa Responsable             |             |             | Responsable                     |             |                                                    |    | L Disc                 |                  | Сіздиетези_лаі_pruebas                 |                   | Pendiente            |   |
|                                                              |   | Georetoria y Dependencias o   | ede Bogsta  |             | Sistema de queja                | as reclamos | y sugerencias                                      | Ψ. |                        |                  |                                        |                   |                      |   |
|                                                              |   | Tipo de registro              |             |             |                                 |             |                                                    |    | 1                      | Disquer          | esu_nai_pruebas1<br>Io Responsta Nivel | DD/MM/TYTY HH. HM | Pendlente            |   |
|                                                              |   |                               |             |             |                                 |             |                                                    |    |                        |                  |                                        |                   |                      |   |

• Este nos mostrara los especialistas que estarán pendientes por responder esta aprobación. En caso de que estos lo aprueben este seguirá un flujo respetivo.

| Cosos ^                                 | • | RF-14156                          | LIGANOO RECP  |        | Prograco           |            | Fecho de registro<br>31/3/2025, 14:50:29<br>Modelo | II  | < | S Relaciones      | 🕼 Tareas          | M Aprobaciones | E Encuestas   | ;<br>0 @ |   |
|-----------------------------------------|---|-----------------------------------|---------------|--------|--------------------|------------|----------------------------------------------------|-----|---|-------------------|-------------------|----------------|---------------|----------|---|
| le mis grupos                           |   | Unal PORG De                      | rvicio        | -      | APPLICATION        |            | Modelo ServiceCall pg                              | 2   | 0 | Votocione         | n pendientez      | Historico      | de votaciones |          | > |
| ii calendario (FSC)                     |   | Categorización del caso           |               |        |                    |            |                                                    | ^   |   | Resultado de vota | ciones onteriores |                |               |          |   |
| lis aprobaciones                        |   | Servicio (*)                      |               |        | Categoria (*)      |            |                                                    |     |   |                   |                   |                |               |          |   |
| probaciones pendientes                  |   | Queja                             |               | ×      |                    |            |                                                    | Q   |   |                   |                   |                |               |          |   |
| Tareas ~                                |   | Información del cliente           |               |        |                    |            |                                                    | ^   |   |                   |                   |                |               |          |   |
| Conocimiento                            |   | Solicitante 0 🗢                   | Cliente 0 🤹   | •      |                    | Compañ     | ia 8 @                                             |     |   |                   |                   |                |               |          |   |
|                                         |   | Biovanny Antonia Roza Si 🛞        | + Biovanny Ar | ntanik | Roca II 🔀 🕇        | SEDE I     | 808074                                             | < + |   |                   |                   |                |               |          |   |
| isos directos                           |   | Ci.                               | SLA O @       |        |                    | Ubicacia   | ón                                                 |     |   |                   |                   |                |               |          |   |
| asas abiertos 🐷                         |   | Digite por lo menos una letra     | + Quein       |        |                    | Digite     | por lo menos una letro o                           | te  |   |                   |                   |                |               |          |   |
| ristas personalizadas<br>acos favoritos |   | Información básica                |               |        |                    |            |                                                    | ^   |   |                   |                   |                |               |          |   |
|                                         |   | Estodo                            |               |        | Razón              |            |                                                    |     |   |                   |                   |                |               |          |   |
|                                         |   | VALIDANDO RESPUESTA NIVEL NA      | CIONAL        | ٣      | Validación de info | ormación   |                                                    | *   |   |                   |                   |                |               |          |   |
|                                         |   | Grupa Responsable                 |               |        | Responsable        |            |                                                    |     |   |                   |                   |                |               |          |   |
|                                         |   | Secretorio y Dependencios cede Br | ogota         | *      | Sistemo de quejo   | as reciamo | oo y sugerencias                                   | *   |   |                   |                   |                |               |          |   |
|                                         |   | Tipo de registro                  |               |        |                    |            |                                                    |     |   |                   |                   |                |               |          |   |
|                                         |   | 1 Adjuntos                        |               |        |                    |            |                                                    |     |   |                   |                   |                |               |          |   |

• En esta pestaña se verá reflejado cuando un especialista vote para la aprobación del caso.

Cuando el caso es aprobado este desplegará la pestaña de solución.

| Casos ^ -                        | RF-6197 Progress Fecha de registro                                                                                                    | <                                                                                                    | : |
|----------------------------------|----------------------------------------------------------------------------------------------------|----------------------------------------------------------------------------------------------------|---|
| ados a mi                        | Projects Requerimiento de Carvicio Del Autor O Modelo<br>Unal PORC Alajandro Bolivar Bolivar Bol | Tedos • Q                                                                                                    | 1 |
| s proyectos                      | Desures versuov                                                                                                    | Actividad<br>sirvada (2) Sistema Quejas Reclamos Y Sugerencias Nivel Nacional Medifico un item<br>19-28 Patton Estado                                  |   |
| endario (FSC)                    | Acunto 6/28                                                                                                    | SINGESS                                                                                                    |   |
| robaciones<br>aciones pendientes | Prueba<br>Descripción (*) Salución                                                                                                    | 19:19 Regla Estado<br>Regla 31-Regla 16 Grupos<br>31/rozsi (∑) Alajandro Bolivar Bolivar Modifico un item                                              |   |
| areas 🗸 🗸                        | A + O + BIU = = = = = =                                                                                                    | survess (A) Alejandro Bollvar Bollvar Modificé un item                                                                                                 |   |
| nocimiento                       | Sd T                                                                                                    | 911/2025 (2) ARANDA SERVICES USER Modificó un item<br>18:14 Brapo Responsable, Prioridad, Razin, Responsable, Regla, Essado, Urgenolo                  |   |
| directos                         | 1                                                                                                    | Regla 41-REGLA 26 GEDES<br>Bir/vacts Alejandro Bolivar Bolivar Agregó un archiva adjunto<br>15:14                                                      |   |
| s personalizadas                 |                                                                                                    | structors 🖉 Alajondro Bollivor <b>Creó un item</b><br>18:14 Solicitante, Cotegoria, Compañía, Clierte, Engo Responsable, Tiene más información, Códiga |   |
| favoritos                        | Información adicional                                                                                                    |                                                                                                    |   |
|                                  | Usuario (*) Dirección Correspondencia Física (*)                                                                                                    |                                                                                                    |   |
|                                  | Administrative + Cra 45 # 28-85                                                                                                    |                                                                                                    |   |
|                                  | Teléfono Fijo (*) Numero Celulor (*)                                                                                                    |                                                                                                    |   |
|                                  | 1234686 653322113                                                                                                    |                                                                                                    |   |
|                                  | 1 Adjuntos ADJUNTAR ARDHVD >                                                                                                    |                                                                                                    |   |

• También dependiendo del flujo o el estado del caso se podrá cambiar la razón de este.

| At products a mi   De mis grupost   De mis grupost   De mis grupost   Machadowi (FEC)   Machadowi (FEC)                                                                                                    | npos Y Costos 🚊 Relaciones 🔂 Tareas                                                                | >       |
|----------------------------------------------------------------------------------------------------|----------------------------------------------------------------------------------------------------|---------|
| Intransicion basico   Intransicion basico   Intransi                                                                                                    | Q                                                                                                  | C≈      |
| Construction Of Out of Construction   Construction Of Construction   problements   Construction   Construction                                                                                                    | ciamos Y Sugerencias Nivel Nacional Madificó un item                                               | $\odot$ |
| probabilities   Probabilities   Probabilities                                                                                                    | USER Modificò un item                                                                              | $\odot$ |
| Torial       Viscenestrate Beneral j Depandencies Nivel       Nivel       Niv                                                                                                    | pos<br>olivar Modifică un item                                                                     |         |
| Concontinuente     Tes de registre       Concontinuente     nar       Concontinuente     nar       Conconte     nar <td>olivar Modifico un item</td> <td></td>                                                                                                    | olivar Modifico un item                                                                            |         |
| Production     Production       Deconflocations     Basento 6/1000       Deconflocations     Basento 6/1000       Deconflocations     Deconflocations (1)       Deconflocations     Deconflocations (1)       Deconflocations     Deconflocations (1)       Deconflocations     Deconflocations (1)       Deconflocations     Deconflocations (1)       Deconflocations     Deconflocations (1)       Deconflocations     Deconflocations (1)                                                                                                    | I UDER Modifică un item<br>rioridad Ration Resourceble Reala Estado Ursensia                       | $\odot$ |
| Altera personalizades<br>Sees fore/files.  Assets form  Prueba  Cencripation(*)  Coluction  Column  Column  Colu | EDES<br>olivar Agregó un archiva adjunto                                                           | $\odot$ |
| Prueba                                                                                                    | alivar <b>Creó un item</b><br>Compoñía, Cliente, Brups Responsable, Tiene más información, Códiga. | $\odot$ |
| Description(*)     Solution       22     A. →     O. →     B     I     III     III     III     III     III     III     III     IIII     IIII     IIII     IIII     IIII     IIII     IIIII     IIIIIIIIIIIIIIIIIIIIIIIIIIIIIIIIIIII                                                                                                    |                                                                                                    |         |
| Solucionado                                                                                                    |                                                                                                    |         |
|                                                                                                    |                                                                                                    |         |
| 12djuntos AQUINTARIARHINO 🕨                                                                                                    |                                                                                                    |         |

• La razón cambia dependiendo de cada flujo correspondiente al nuevo estado del caso, luego se procede a guardar o actualizar el estado del caso.

| Ciscos 🔺                                 | * RF-6197 CERPADO                               | Prograco Fecho de registro                                          | III < .  | 😨 Historial 💩 Tempos Y Costos 🖀 Relaciones 🕼 Tareas                                                                                                    | > : |
|------------------------------------------|-------------------------------------------------|---------------------------------------------------------------------|----------|----------------------------------------------------------------------------------------------------|-----|
| mados a mi<br>nis grupos                 | Proyecto Requercmento de<br>Direl PORO Dervició | Autor O Modelo<br>Alejumano Solivor Bolivor<br>Proteco ServiceCal p | tere Are | lodos. • Q                                                                                                    | c≈  |
| nis proyectos<br>alendaria (FSC)         | Categorizacion del caso                         |                                                                     | AC1      | tivided process APPLICATION ADMINISTRATOR Cerro elitem Social Statement Construction Distribution V Socialization Vision Statement                                                                                                    |     |
| aprobaciones                             | Servicio (*)                                    | Cotegoria(*)                                                        | 0        | 2012 2012 [2] 2012 BTIC (Longson Heronances in ourgenerics as intre-inductional PEDerinary environment<br>2020 [2] 2012 BTIC (Longson Heronances in ourgenerics as intre-inductional PEDerinary environment<br>2020 [2] 2012 BTIC (Longson Heronances in ourgenerics as intre-inductional PEDerinary environment<br>2020 [2] 2012 BTIC (Longson Heronances in ourgenerics as intre-inductional PEDerinary environment<br>2020 [2] 2012 BTIC (Longson Heronances in ourgenerics as intre-induction PEDerinary environment<br>2020 [2] 2012 BTIC (Longson Heronances in ourgenerics as intre-induction PEDerinary environment<br>2020 [2] 2012 BTIC (Longson Heronances in ourgenerics as intre-induction PEDerinary environment<br>2020 [2] 2012 BTIC (Longson Heronances in ourgenerics as intre-induction PEDerinary environment<br>2020 [2] 2012 BTIC (Longson Heronances in ourgenerics as intre-induction PEDerinary environment<br>2020 [2] 2012 BTIC (Longson Heronances in ourgenerics as intre-induction PEDerinary environment<br>2020 [2] 2012 BTIC (Longson Heronances in our environment<br>2020 [2] 2012 BTIC (Longson Heronances in our environment<br>2020 [2] 2012 BTIC (Longson Heronances in our environment<br>2020 [2] 2012 [2] 2012 BTIC (Longson Heronances in our environment<br>2020 [2] 2012 [2] 2012 [2] 2                                 |     |
| Tareas ~                                 | Información del cliente                         | N The Sector Sector                                                 | ~        | 1913 Billion (2013) Balance and a state of reserve and a state of the state of the | 0   |
| Base da<br>Conocimiento                  | Solicitante O 🗢 Cliente O 🗢                     | Compañia 🛈 👁                                                        |          | 15-18 Raam Estade<br>Sincotta (2) Alejandro Bellivar Relivar Modifice un item                                                                                                    | 0   |
| us directos                              | Angundra Bainer Ballere X  + Angundra Ba        | Iver Enlister X + DEDE BOODTS                                       | × +      | 10.10 Estats SVV2003 (2) ARANDA SERVICES USER Modifics unitem                                                                                                    |     |
| pa obiertoa 🌒                            | Ogto per o monecuna locra                       | Digita y 🛇 menos una latra                                          | ote      | 15:14 Ange Nepomazie Profitad. Racin Reconstitie Repa. Emoto: Urgenoia<br>Regio 4 - REDIL 25 DEDES<br>ENV2007 (a) Exigendo Bolivar Bolivar Agrego un archivo adjunto                                                                                                    |     |
| Viates personalizadas<br>Casos favoritos | Información básico                              |                                                                     | ^        | 15.14 CBD-CD4 art<br>Sirvicata & aligondro Bolivar Bolivar Creb un item                                                                                                    |     |
|                                          | Estodo<br>CERRADO                               | Racon<br>v Rasaren 5 dias hàbiles y el usuario no diligenció .      |          | 10.14 Splinitaria, categoria, comparia, crienta, prupo respondania. Terra ima: imprimension. veopo                                                                                                    |     |
|                                          | Grupo Responsable                               | Responsable                                                         |          |                                                                                                    |     |
|                                          | Vicenvicurie Benardi y Dependanturis Never . X  | Distema Quejos Reclamos Y Sugerencias Nivel                         | 2        |                                                                                                    |     |
|                                          | 11 dama                                         | Province of the local data                                          | 1000     |                                                                                                    |     |

• Ya que el caso este cerrado, se verifica que este no pueda tener ninguna modificación. Después de este procedimiento, en parte derecha se habilitará una pestaña de encuesta.

| Casos ^                                  | RF-6197 CERRADO                           | Progress                | Fecha de registro III<br>31//2023. 15-14-17 | Cherrosse ()       |
|------------------------------------------|-------------------------------------------|-------------------------|---------------------------------------------|--------------------|
| Asignados a mi<br>De mis grupos          | Unal PORS Bervicio                        | de Alejandro Baliva     | r Bolivar Modelo Service Coll para          |                    |
| De mis proyectos<br>Mi calendario (FSC)  | Categorización del caso                   |                         | ^                                           | 4                  |
| Mis aprobaciones                         | Servicio (*)                              | Cotegoria (*)           |                                             |                    |
| Aprobaciones pendientes                  | Superencia                                | × GESTION ACAD          | IEHICA Q                                    |                    |
| Tareas ~                                 | Informacion del cliente                   |                         | ^                                           |                    |
| Conocimiento                             | Solicitante 🛈 👁 Cliente                   | 0 0                     | Compañia 🖲 👁                                | Ċ                  |
|                                          | Ziejandra Bollvar Bollvar 🚿 🕂 Ziejan      | tra Beliver Boliver 🛛 🔀 | + x +                                       |                    |
| Accesos directos                         | CF SLA O                                  | •                       | Ubicación                                   |                    |
| 👔 Casos obiertos 🚳                       | Digite por lo menos una letra             |                         | Digita por lo menos una letra o te          | No hou información |
| Vistas personalizadas<br>Casos favoritos | Información básica                        |                         | ^                                           |                    |
|                                          | Estado                                    | Razon                   |                                             |                    |
|                                          | CERRADO                                   | ▼ Pasaron 5 dias        | hábiles y el usuprio no diligenció          |                    |
|                                          | Grupa Responsable                         | Responsable             |                                             |                    |
|                                          | Vicemectoria Generally Dependencias Nivel | X Gistema Quejar        | s Reclamos Y Sugerencias Nivel 🔻            |                    |
|                                          | Tipo de registro                          |                         |                                             |                    |
|                                          | 1 Adjuntos                                |                         | ADJUNTAR ARCHIVO                            |                    |
|                                          | DØ                                        |                         |                                             | IratListada        |

• Al clicar el icono de encuesta, este nos va a redireccionar a esta misma. Esta encuesta será realizada por el cliente final. Este mismo se archivará en el mismo apartado de encuestas.

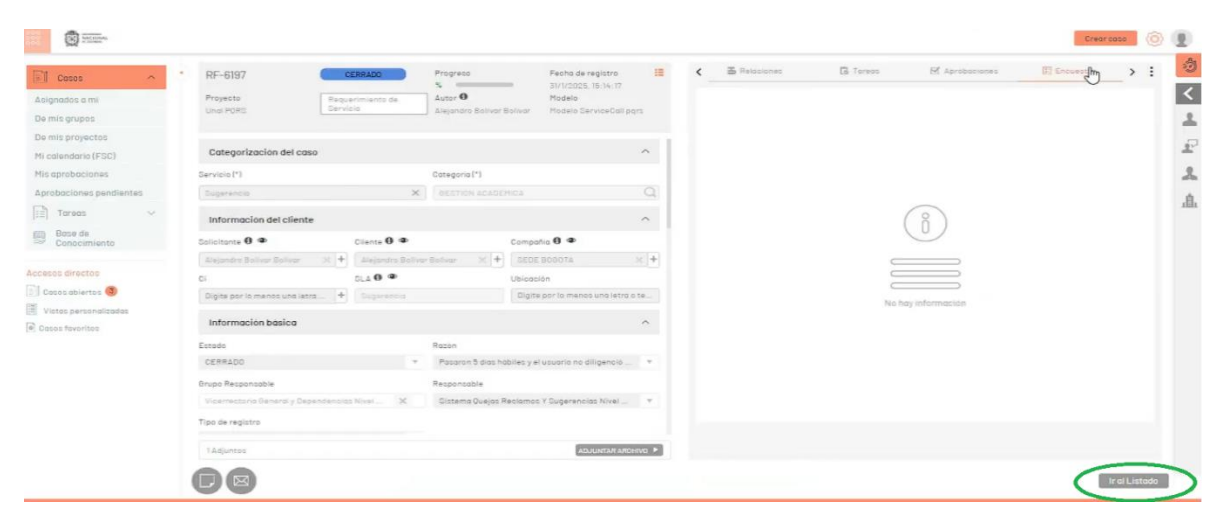

• Nos dirigimos a la parte inferior donde dice listado.

• Nos indicará que el caso está cerrado.

|                                             |   |    |             |         |                |   |    |           |      |                |   |                      |    |                     |        |                        |       | Crear casa 🛛 🍥 👤            |
|---------------------------------------------|---|----|-------------|---------|----------------|---|----|-----------|------|----------------|---|----------------------|----|---------------------|--------|------------------------|-------|-----------------------------|
| T Casos                                     | 5 | QB | uscar por c | aco / a | isunto         |   |    |           |      | Guardar Fittra |   | Duitar filtros 🗙 ) 🌾 | 11 | налоная 🔂           | EXPORT | IR OPCIONES DE CO      | JUMNA | ~ = III III 🤇               |
| Asignados a mi                              |   |    |             |         | Gaso           | E |    | Proyecto  | Esta | do             | : | Tipo de caso         |    | Fecho de registro   | :      | Adunto                 | :     | Razón                       |
| De mis grupos                               |   |    | 1           | •       | <u>RF-8197</u> |   | 10 | Unel PORD | -    | CERPADO        |   | Requeremento d       | 7  | 31/1/2025, 16:14:17 |        | Prusba                 |       | Pasaron 5 dias habilies y   |
| Mi colendorio (FSC)                         |   |    | :           |         | 87-5805        |   | -  | Unal PORS |      | CERRADO        |   | Requerimiento d      | Ψ. | 29/1/2028 10:28:34  |        | Prueba vatación PORS 3 | 5     | Pasaron 8 diss höblies y    |
| Mis aprobaciones<br>Aprobaciones pendientes |   |    | :           | •       | 85-23          |   | H  | Unal PORS | -    | CERRADO        |   | Bequerimiento d      | •  | 7/11/2024, 10:44,87 |        | Prueba PORG            |       | Se Cierro el coso y se dill |
| Tareas 🗸                                    |   |    |             |         |                |   |    |           |      |                |   |                      |    |                     |        |                        |       |                             |
| Base de<br>Conocimiento                     |   |    |             |         |                |   |    |           |      |                |   |                      |    |                     |        |                        |       |                             |
| Accesos directos                            |   |    |             |         |                |   |    |           |      |                |   |                      |    |                     |        |                        |       |                             |
| Casos abiertos 🚳                            |   |    |             |         |                |   |    |           |      |                |   |                      |    |                     |        |                        |       |                             |
| Vistos personalizadas                       |   |    |             |         |                |   |    |           |      |                |   |                      |    |                     |        |                        |       |                             |
| Piltros personalizados                      |   |    |             |         |                |   |    |           |      |                |   |                      |    |                     |        |                        |       |                             |
| Casos fevoritos                             |   |    |             |         |                |   |    | 2         |      |                |   |                      |    |                     |        |                        |       |                             |
|                                             |   |    |             |         |                |   |    |           |      |                |   |                      |    |                     |        |                        |       |                             |
|                                             |   |    |             |         |                |   |    |           |      |                |   |                      |    |                     |        |                        |       |                             |
|                                             |   |    |             |         |                |   |    |           |      |                |   |                      |    |                     |        |                        |       |                             |
|                                             | 7 |    | EVERTOS     | 0.05    | RRADOS         |   |    |           |      |                | 1 | * *                  |    |                     | 1-3 of | 3 items por pógina 🗧   | 50 ·  | Tiempo de corgo, - 0.77s    |

• En la parte superior derecha se ubicarán los iconos que muestran los datos del autor del caso.

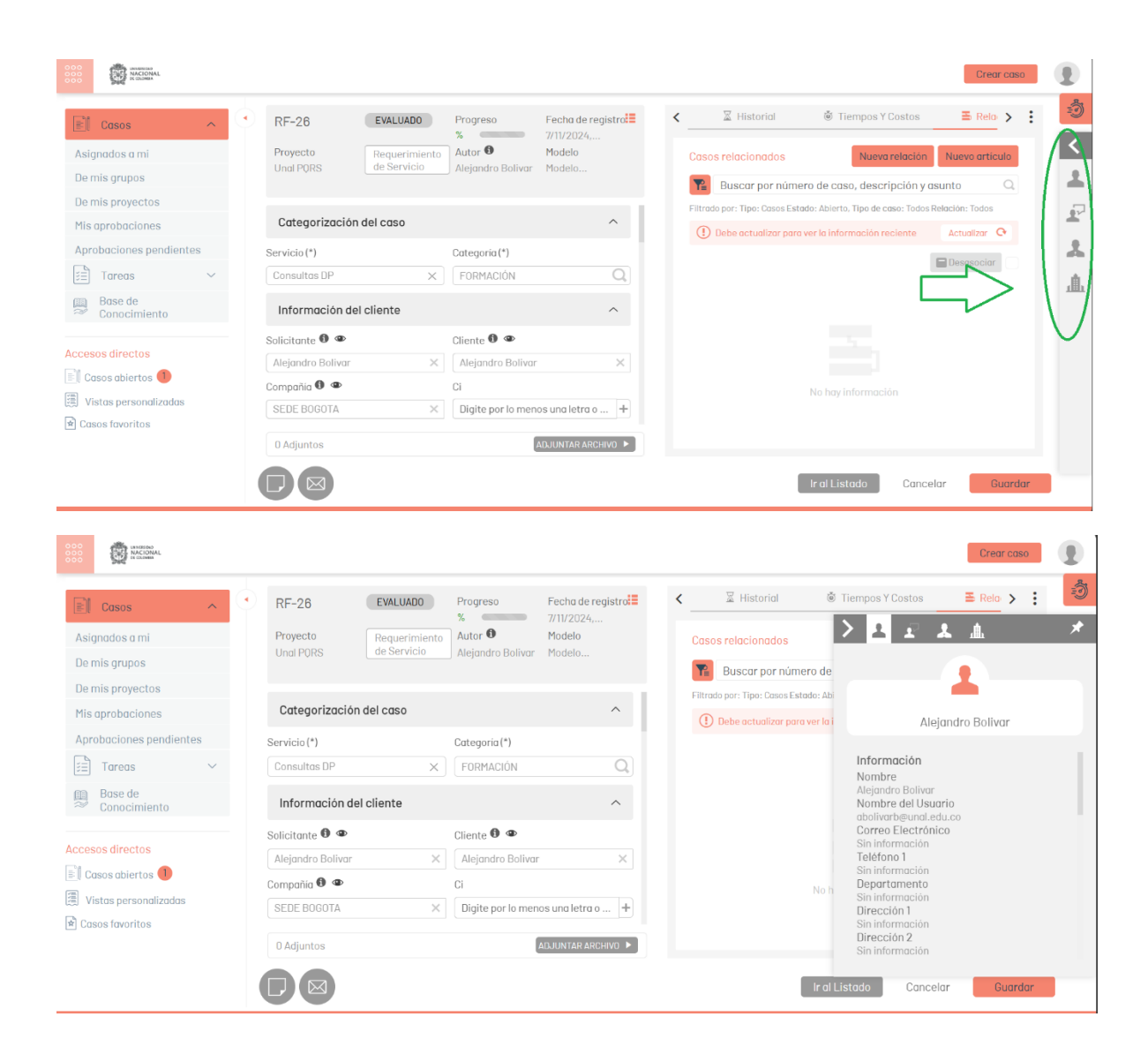

### Icono del usuario

| 000<br>000<br>000<br>000<br>Reconsta |                          |                                                         |            |                     |                       |
|--------------------------------------|--------------------------|---------------------------------------------------------|------------|---------------------|-----------------------|
| El Casos ^                           | Buscar por caso / asunto | ~                                                       | У. ±â ₽    | OPCIONES DE COLUMN  |                       |
| Asignados a mi                       | Caso                     | Proyecto                                                | Estado     | Tipo de caso        |                       |
| De mis grupos                        |                          |                                                         |            |                     |                       |
| De mis proyectos                     |                          | $\frown$                                                |            |                     |                       |
| Mis aprobaciones                     |                          | $\left(\begin{array}{c} \\ \\ \\ \\ \end{array}\right)$ |            |                     |                       |
| Aprobaciones pendientes              |                          |                                                         |            |                     | Acerca de             |
| 📰 Tareas 🗸 🗸                         |                          |                                                         |            |                     |                       |
| 📖 Base de                            |                          |                                                         |            |                     | Enviar comentario     |
| Conocimiento                         |                          |                                                         |            |                     | Cerrar Sesión         |
| Accesos directos                     |                          | No hay información                                      |            |                     |                       |
| Casos abiertos                       |                          |                                                         |            |                     |                       |
| Vistas personalizadas                |                          |                                                         |            |                     |                       |
| Filtros personalizados               |                          |                                                         |            |                     |                       |
| 🖈 Casos favoritos                    |                          |                                                         |            |                     |                       |
|                                      |                          |                                                         |            |                     |                       |
|                                      | The ABIERTOS CERRADOS    |                                                         | 0-0of0 Ite | ems por página 50 🔻 | Tiempo de carga 0.53s |

Al presionar el icono de usuario nos permite visualizar, tres opciones:

• Acerca de, este nos mostrara una pestaña, donde podemos visualizar acerca del software y la versión de producto.

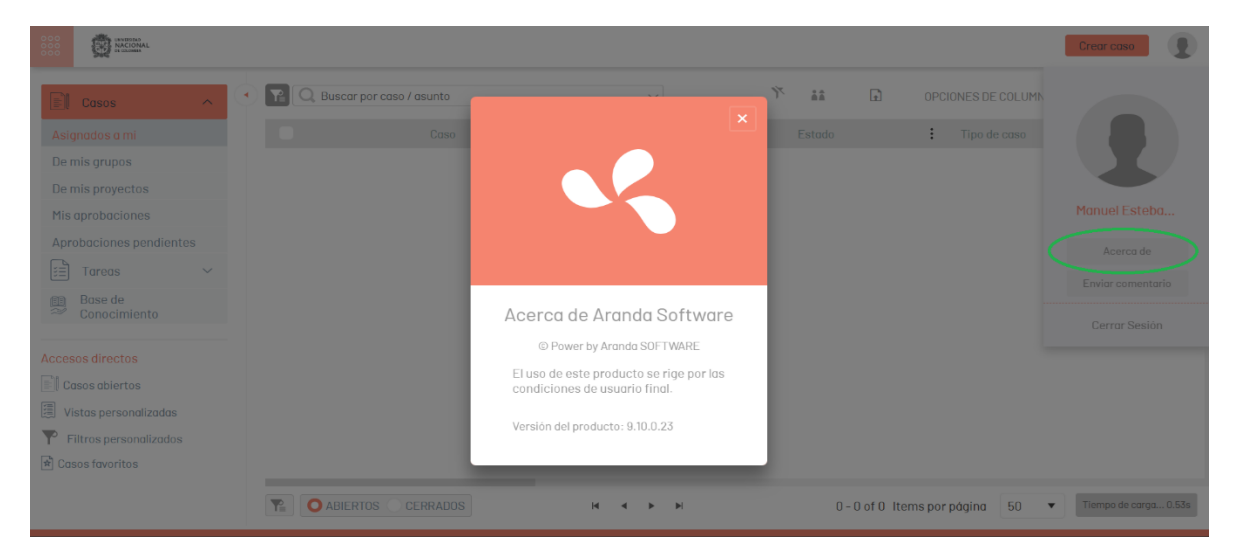

• En la opción de enviar un comentario, nos mostrara una pestaña, donde podremos escribir un comentario.

| ACCORD                                                                                                    |                              |                                | Crear caso                                      |
|----------------------------------------------------------------------------------------------------|------------------------------|--------------------------------|-------------------------------------------------|
| Casos ^                                                                                                    | Q Buscar por caso / asunto 🗸 | A OPCIONES DE COLUMN           |                                                 |
| Asignados a mi<br>De mis grupos<br>De mis proyectos<br>Mis aprobaciones<br>Aprobaciones pendientes<br>E Tareas V | Asunto:                      | × in the case.                 | Manuel Esteba<br>Acerca de<br>Enviar comentario |
| Base de<br>Conocimiento<br>Accesos directos<br>Casos abiertos                                                    |                              | Cancelar Envir                 |                                                 |
| <ul> <li>Vistas personalizadas</li> <li>Filtros personalizados</li> <li>Casos favoritos</li> </ul>               |                              | 0-0 of 0 Items por pógina 50 ▼ | Tiempo de carga 0.53s                           |

• El ultimo de las opciones nos permitirá cerrar la sección del portal.

| NACIONAL<br>000               |                          |                                                         |                                  | Crear caso            |
|-------------------------------|--------------------------|---------------------------------------------------------|----------------------------------|-----------------------|
| Casos ^                       | Buscar por caso / asunto | ~                                                       | 🌾 👬 🖬 OPCIONES DE COLUMN         |                       |
| Asignados a mi                | Caso                     | Proyecto                                                | Estado Tipo de caso              |                       |
| De mis grupos                 |                          |                                                         |                                  |                       |
| De mis proyectos              |                          | $\bigcirc$                                              |                                  |                       |
| Mis aprobaciones              |                          | $\left(\begin{array}{c} \\ \\ \\ \\ \end{array}\right)$ |                                  | Manuel Esteba         |
| Aprobaciones pendientes       |                          | <u> </u>                                                |                                  | Acerca de             |
| j≡ Tareas ∨                   |                          |                                                         |                                  | Enviar comportario    |
| Base de                       |                          |                                                         |                                  | Envior comentario     |
|                               |                          |                                                         |                                  | Cerrar Sesión         |
| Accesos directos              |                          | No hay información                                      |                                  |                       |
| Casos abiertos                |                          |                                                         |                                  |                       |
| 🗐 Vistas personalizadas       |                          |                                                         |                                  |                       |
| <b>Filtros personalizados</b> |                          |                                                         |                                  |                       |
| 🖈 Casos favoritos             |                          |                                                         |                                  |                       |
|                               | R ABIERTOS CERRADOS      | H 4 > H                                                 | 0 - 0 of 0 Items por página 50 🔹 | Tiempo de carga 0.53s |